# 2022 年度 河川基金

# WEB 申請手続きシステム ご利用マニュアル

# (川づくり団体部門)

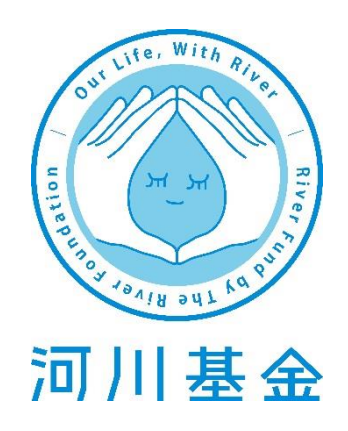

WEB 申請手続きサービスの推奨ブラウザは下記のとおりです。

- Google Chrome
- ・Internet Explorer パーション10以上

※これ以下のバージョンですと正常に作動しないことがあります。

| 申請書チェックシート1         |
|---------------------|
| ユーザー登録 ①2           |
| ユーザー登録 ②3           |
| ログイン5               |
| 申請書作成6              |
| 申請概要                |
| 【申請概要】13            |
| 【申請者概要】15           |
| 【連絡担当者】16           |
| 【審査項目】17            |
| 【計画スケジュール】26        |
| 【必要経費】27            |
| 【河川基金助成実績(過去5年間)】31 |
| 【定款等】               |
| 【資力及び信用に関する資料】33    |
| 【団体役員名簿】            |
| 【他団体からの助成を受ける予定】35  |
| 【その他の添付書類】36        |
| ファイルのダウンロード37       |
| 申請書を送る41            |
| よくあるお問合せ            |
| 問い合わせ先49            |

# 申請書チェックシート

|                        | 川づくり団体            |
|------------------------|-------------------|
| Web 上で記入する項目           |                   |
| 申請概要                   |                   |
| 申請者概要                  |                   |
| 連絡担当者                  |                   |
| 計画スケジュール               |                   |
| 河川基金助成実績*              |                   |
| 他団体から助成を受ける予定*         |                   |
| 別ファイル(指定 Excel 書式)をアッフ | ロードする項目           |
| 審査項目                   | ダウンロード済み・アップロード済み |
| 必要経費                   | ダウンロード済み・アップロード済み |
| 団体役員名簿                 | ダウンロード済み・アップロード済み |
| 別ファイルをアップロードする項目       |                   |
| 定款等                    | アップロード済み O ×      |
| 資力及び信用に関する資料           | アップロード済み O ×      |

| その他でアップロードする添付書類(該当団体のみ)     |          |   |   |  |  |
|------------------------------|----------|---|---|--|--|
| <ul> <li>代表者住所証明書</li> </ul> | アップロード済み | 0 | × |  |  |
| ・認定地緑団体証明書                   | アップロード済み | 0 | × |  |  |
| ・河川協力団体指定書の写し                | アップロード済み | 0 | × |  |  |
| ・推薦状                         | アップロード済み | 0 | × |  |  |

※「\*」が付いているものは対象者のみご記入ください。

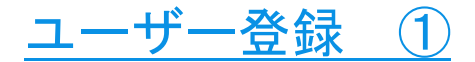

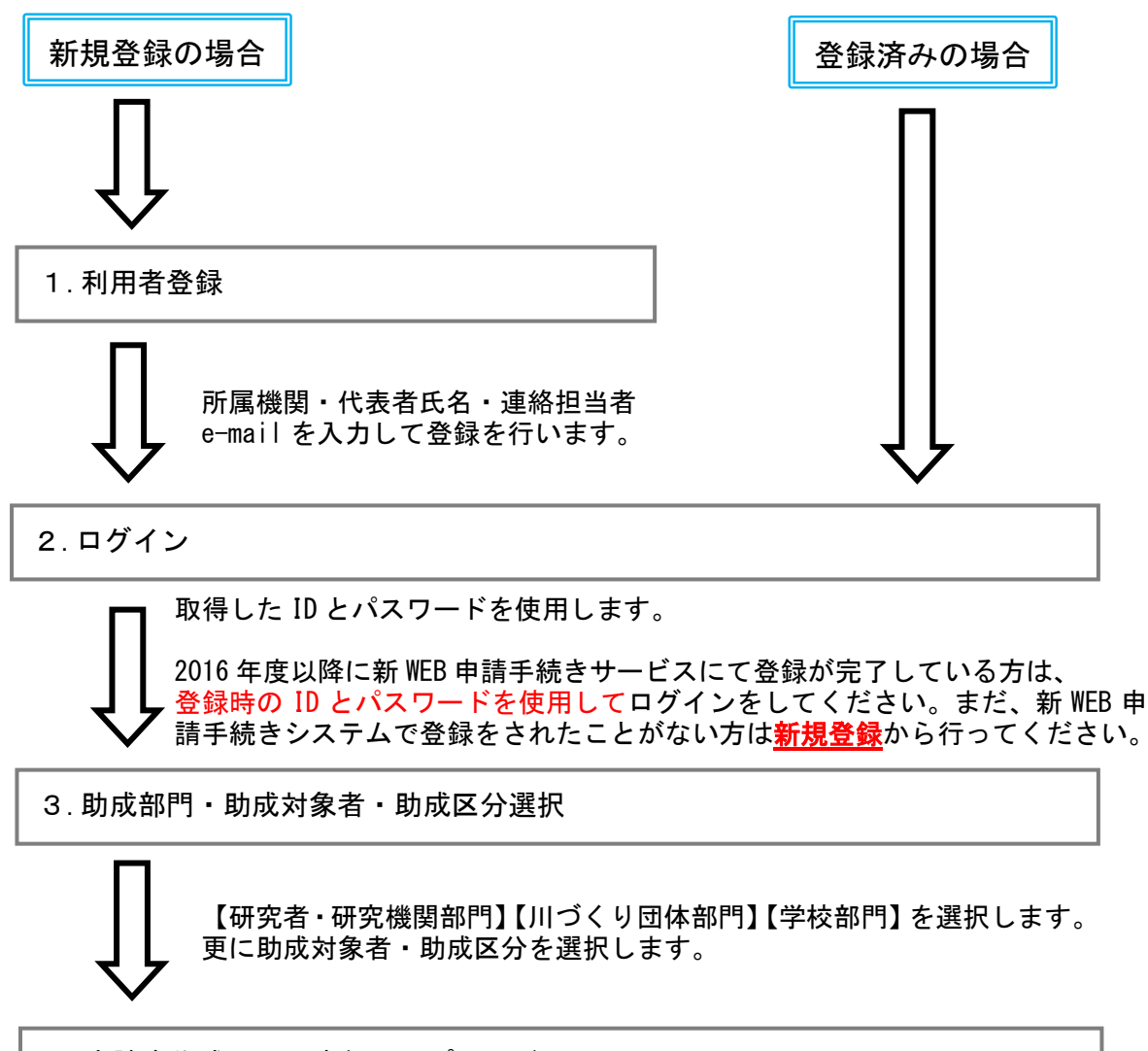

4.申請書作成・添付書類アップロード

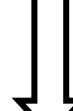

各申請様式と添付書類をアップロードします。

5.申請内容確認 ※メニュー画面「申請書を送る」から申請するボタンを押します。

各申請様式の情報に不備がないか確認をしてください。 申請書送信後の差し替え・訂正は <u>11 月 9 日 17 時 30 分</u>までは受け付 けます。それ以降は対応できかねます。ご了承ください。

6.申請完了 申請完了のメールが届きます。

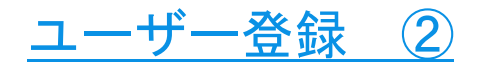

<u>※登録済みの方はⅢ.へお進みください。</u>

## 1. 利用者登録

①当サイトトップページより、【新しいユーザー】のタブから【利用登録】を選択します。

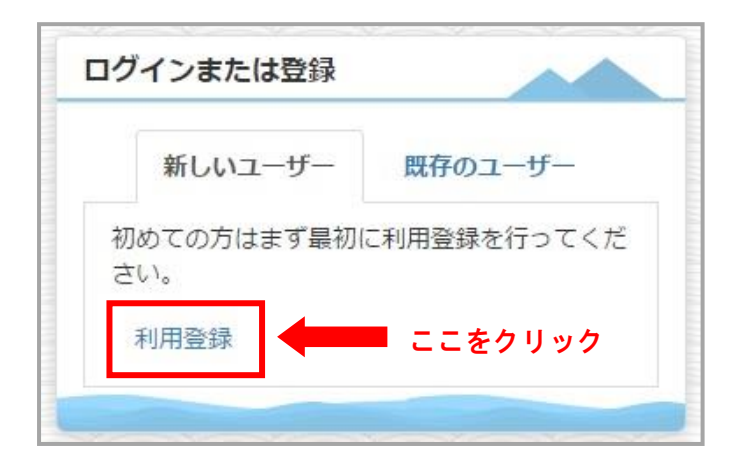

②「\*」印のついている項目全てを入力し、【確認】をクリックしてください。

| * は必須入力です  | 以下の項目を入力し確認ボタンを押してください。<br>「機關としての申請」をされる方は、申請回体の代表者を記入してください。 申請回体の代表 | は、団体の長となります。                  |                      |
|------------|------------------------------------------------------------------------|-------------------------------|----------------------|
| 項目         | ኢታ                                                                     | ここで言                          | 記入されたアド<br>- <b></b> |
| 氏名(漢字)*    | 姓と名を別々に入力してください。                                                       | (全角文字)<br>(全角文字)<br>(全角文字)    | ッ 豆蘇光」、<br>了などの通知が   |
| 氏名 (かな) *  | 娃と名を別々に入力してください。                                                       | まり。<br>(注角0-5がな)<br>(注角0-5がな) | - ドの再発行など            |
| 所属機関 法人格*  | 公立大学法人                                                                 | で、お忘                          | れにならないよ              |
| 所属機関名*     |                                                                        | ご注意く<br>( <sub>全角文字)</sub>    | ださい。                 |
| 所属機関名(かな)* |                                                                        | (全角ひらがな)                      |                      |
| Email*     | 半角で入力してください                                                            |                               |                      |
|            | TOPへ戻る<br>植認                                                           |                               |                      |

③確認画面に切り替わります。不備がなければ、【登録】をクリックしてください。

| * は必須入力です「機関としての | D申請」をされる方は、申請団体の代表者を記入してください。 申請団体の代表者は、団体の長となります。 |
|------------------|----------------------------------------------------|
| 頁目               | 入力                                                 |
| 氏名(漢字)*          | 河川 花子                                              |
| 氏名(かな)*          | かせん はなこ                                            |
| 所属機関 法人格*        | 特定非営利活動法人                                          |
| 所属機関名*           | NPO法人 河川                                           |
| 所属機関名(かな)*       | えぬぴーおーほうじんかせん                                      |
| Email*           | ******@ne.jp                                       |
|                  |                                                    |

④【ご登録が完了しました。】という表示があり、登録したメールアドレスに ID とパスワードが届きます。

| ご登録が完了しました。メールをご確認ください。                                                                                                    | ×                                                                                              |
|----------------------------------------------------------------------------------------------------|------------------------------------------------------------------------------------------------|
| 【河川基金】ユーザー登録完了のお知らせ ∑ 愛信トレイ×                                                                                                    |                                                                                                |
| <ul> <li>河川基金 <kikin-toi@kasen.or.jp></kikin-toi@kasen.or.jp></li> <li>▲ To 自分 ▼</li> <li>河川花子 様</li> <li>河川花子 様のユーザ登録が完了しましたのでお知らせいたします。</li> <li>登録内容は下記になりますのでご確認ください。</li> <li>【登録日付】 2018年09月25日</li> <li>【ユーザID】 S19T0004</li> <li>【パスワード】qD5pXTQs4</li> </ul> | 実際に届くメールはこのよう<br>な内容となっています。<br>赤枠で囲んである【ユーザー<br>ID】と【パスワード】を<br>WEB申請手続きシステムへの<br>ログインに使用します。 |
| 【氏 名】河川 花子                                                                                                    |                                                                                                |
| 【氏名かな】 かせんはなこ                                                                                                    |                                                                                                |
| 所属機関                                                                                                    |                                                                                                |
| 【機関名】 NPO法人 河川                                                                                                    | ※重要※                                                                                           |
| 【機関名かな】えぬびーおーほうじんかせん                                                                                                    | 10 とパフロードは 由詰まの再編                                                                              |
| このメールは送信専用です。このメールには返信できませんので、ご注意ください。                                                                                                    |                                                                                                |
| なお、このメールに心あたりの無い方は、下記へご連絡ください。                                                                                                    | 来・次年度の中朝、中朝内谷の照云                                                                               |
|                                                                                                    | 時に必要となります。                                                                                     |
| 公益財団法人 河川財団                                                                                                    | 初矢しないよう、メールを印刷・保                                                                               |
| 基金事業部                                                                                                    | 存していただくことを強くお勧め                                                                                |
| e-mail: <u>kikin-toi@kasen.or.jp</u>                                                                                                    | します。                                                                                           |
|                                                                                                    |                                                                                                |

<u>ログイン</u>

 ①当サイトトップページ【既存のユーザー】タブより、取得した ID とパスワードを入力してログインを してください。

| ログインまたは登録                       |       |                                |
|---------------------------------|-------|--------------------------------|
| 新しいユーザー 既存<br>ユーザーID            | のユーザー | ローマ字の大文字、小文字を<br>お間違いのないよう、ご注意 |
| ユーザーID<br>パスロード                 | A     | 2000</td                       |
| *****                           |       |                                |
| パスワードを忘れましたか?<br>ユーザーIDを忘れましたか? | ログイン  | ID、パスワードを入力したら                 |

②ログインができますと、下記画面に切り替わります。

| 申請概要                            | 今年度   | 申請情   | 青報 | 2              |               |       |       |
|---------------------------------|-------|-------|----|----------------|---------------|-------|-------|
| ¥ 申請者概要                         | 新規で申請 | する方はネ | 上の | 。<br>O新規申請書作成か | ら申請書を作成してくださ) | 0     |       |
| 2 連絡担当者                         | No    | 申請    | 状  | 日付             | 7-7           | 申請事業名 | 編集·削除 |
| ₩ 共同研究者                         |       | ID    | 陋  |                |               |       |       |
| ✔ 審査項目                          |       |       |    |                |               |       |       |
| <b>3</b> 必要経費                   |       |       |    |                |               |       |       |
| ■ 河川基金助成実績(過去5年間)               |       |       |    |                |               |       |       |
| ■ 他団体からの助成を受ける予定                |       |       |    |                |               |       |       |
| その他の添付書類(教育計画書、研究<br>5時回、役員名研等) |       |       |    |                |               |       |       |
| 申請書內容一括表示                       |       |       |    |                |               |       |       |
| ☞ 申請書を送る                        |       |       |    |                |               |       |       |
| ▶ ダウンロード                        |       |       |    |                |               |       |       |
|                                 |       |       |    |                |               |       |       |
|                                 |       |       |    |                |               |       |       |

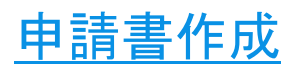

# 1) 希望部門の申請書を作成する

①画面上部にある【新規申請書作成】をクリックします。

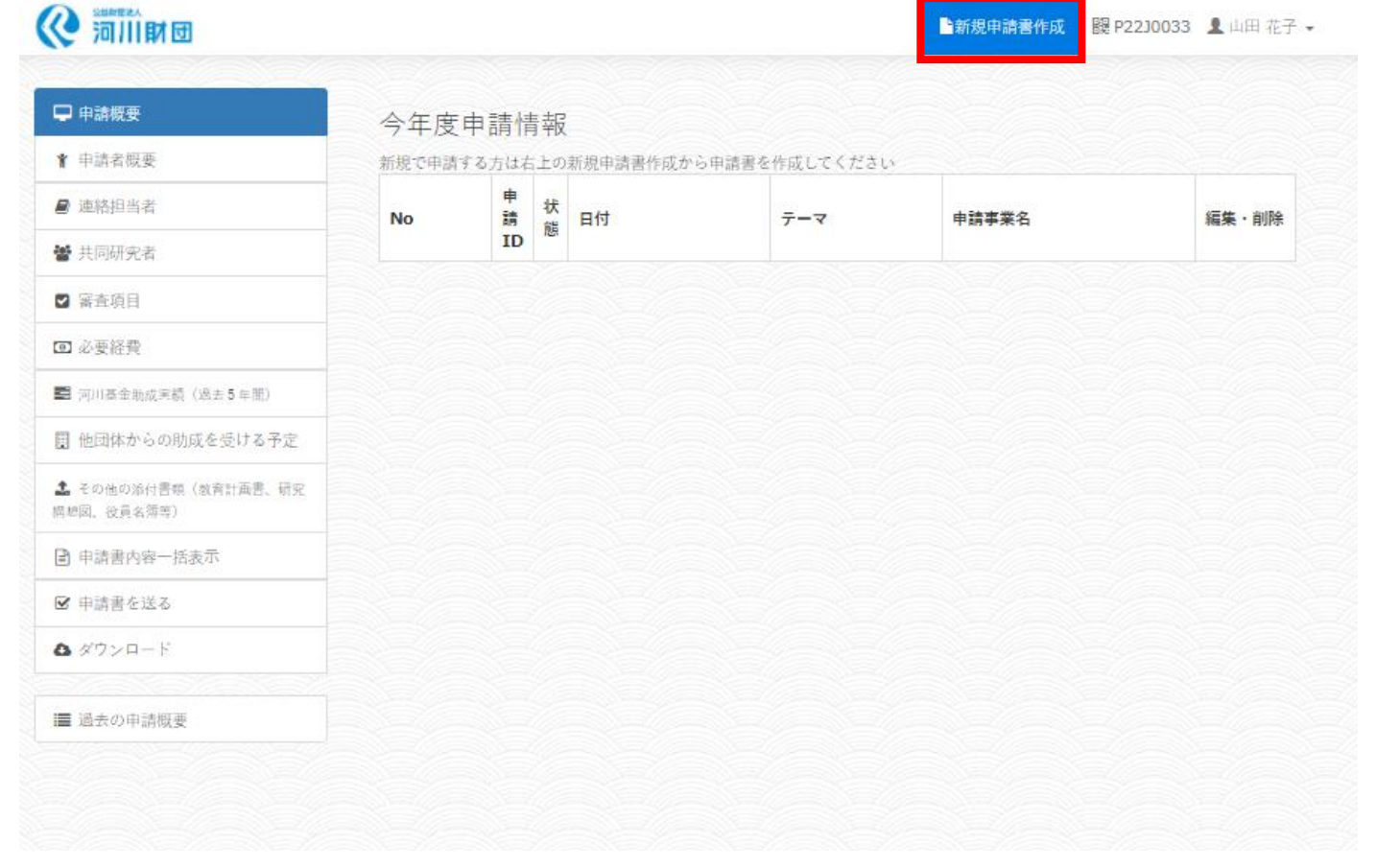

ここをクリック

## ②希望する部門を選びます。ここでは川づくり団体部門を選択します。

| 助成部門             |                     |                |                                                                       |
|------------------|---------------------|----------------|-----------------------------------------------------------------------|
| 研究者・研究機関         | いづくり団体              | []]]<br>学校     |                                                                       |
| 助成対象者            | <br>↑ 川づくり団体        | 部門はこちらクリックし    | ます                                                                    |
| 助成区分             |                     |                |                                                                       |
| Select           |                     | ~              |                                                                       |
| 助成部門<br>研究者·研究機関 | <b>そう</b><br>川づくり団体 | <b>Ⅲ</b><br>学校 | <ul> <li>副门を選択後、助成対象者、助成区分を選択します。該当の項目を</li> <li>プルダウンリストか</li> </ul> |
| づくり団体            |                     |                | ら選択してください。                                                            |
| 助成対象者            |                     | $\bigcirc$     |                                                                       |
| 流域川づくり団体         |                     | Ŭ              |                                                                       |
|                  |                     |                |                                                                       |

| 【助成部門】 | 【助成対象者】   | 【助成区分】         | 【期間】 | 【助成金額】         |
|--------|-----------|----------------|------|----------------|
| 川づくり団体 |           | 活動A            | 1年   | 100万円(定額)      |
|        | 流域川づくり団体  | 活動B            | 1年   | 60万円(定額)       |
|        |           | 活動C            | 1年   | 30万円(定額)       |
|        |           | 活動A            | 1年   | 500万円(上限)      |
|        | 室国川つくり団1本 | 活動B            | 1年   | 100万円(上限)      |
|        | 新設川づくり団体  | 新設川づくり団体自立支援助成 | 1~5年 | 毎年<br>50万円(定額) |

| 助成対象者、助成区分については募集安坦!ヘーンの助成一覧をこ覧いたたさ選択 | 択してくださ | <u>รい</u> 。 |
|---------------------------------------|--------|-------------|
|---------------------------------------|--------|-------------|

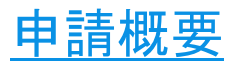

②助成区分の選択が終わると、自動で【申請概要】のページが表示されます。

| 助成部門                                             |                                                |                                                    |                   |      |   | 流りの    | 域・全国川づくり団体<br>方は助成期間の項目の                                                                               |
|--------------------------------------------------|------------------------------------------------|----------------------------------------------------|-------------------|------|---|--------|----------------------------------------------------------------------------------------------------|
| 研究者・研                                            | Ŧ究機関                                           | いっくり 日                                             | 日体                | 学校   |   | 「<br>ク | 1年」のボタンヘチェッ<br>を入れてください。                                                                               |
| 川づくり団体<br>助成対象者<br>流域川づくり団体<br>防成区分<br>活動A(6111) | 0190029                                        |                                                    | #12 × 2019        | /    | ~ | 選ジの言い。 | 択を忘れると計画スケ<br>ュール画面で期間選択<br>プルダウンが表示され<br>せんのでご留意くださ<br>。                                              |
| 中論事業名<br>中決主領<br>(半舟数字で入力)<br>助成期間<br>申請団体       | 1000000<br>つ 1年<br>所属機関 法へ移<br>所属機関名<br>河川協力団体 | 円       公益財団法人       河川財団       かせんざいだん       〇有〇星 | <b>申請日</b> 2018-0 | 9-27 |   |        | 申請団体の項目には既に利用者登<br>録時に入力した内容が自動表示さ<br>れています。<br>こちらの内容を変更したい場合は、<br>右上のユーザーボタンをクリック<br>しプロフィール編集を行ってくだ |
|                                                  | 氏名                                             |                                                    |                   |      |   |        | さい。                                                                                                    |

## 保存の方法

全ての項目を入力しましたら入力画面下部の「保存」ボタンをクリックしてください。入力途中でも保 存は可能です。

保存ボタンをクリックすると確認画面が表示されます。

| 2)確認画面で【下記の内容でよろしければ下の登録ボタンを押してください。】 | と表示されますので |
|---------------------------------------|-----------|
| 修正がある場合は、修正をクリックすると入力画面に戻ります。         |           |
|                                       |           |

修正がない場合は、登録をクリックすると保存が完了します。

保存

内容は、申請書を送信するまでは、何度でも変更可能です。

| 申請事業名            |          |                      | 申請日    |   |
|------------------|----------|----------------------|--------|---|
| 申請金額<br>半角数字で入力) | 1000000  |                      | 申請金額合計 | 0 |
| 助成期間             |          |                      |        |   |
|                  | 所属機関 法人格 | 特定非営利活動法             | 人      |   |
| 申請団体             | 所属機関名    | NPO法人 河川<br>えぬぴーおーほう | じんかせん  |   |
|                  |          |                      |        |   |

保存を行うと自動的に次の「申請者概要」へ進みます。「申請概要」に戻りたい場合は、左側のメニ ューより希望するメニュー項目をクリックしてください。

| □ 申請概要                          | 選択されているメニューには<br>青い色が付いています。 |
|---------------------------------|------------------------------|
| ★ 申請者概要                         |                              |
| ❷ 連絡担当者                         |                              |
| 嶜 共同研究者                         |                              |
| ☑ 審查項目                          |                              |
| <ul> <li>必要経費</li> </ul>        |                              |
| 📰 河川基金助成実績(過去5年間)               |                              |
| 🚦 他団体からの肋成を受ける予定                |                              |
| その他の添付書類(数育計画書、研究<br>構想図、役員名簿等) |                              |
| ■ 申請書內容一括表示                     |                              |
| ☞ 申請書を送る                        |                              |
| 💩 ダウンロード                        |                              |
|                                 |                              |
| ■ 過去の申請概要                       |                              |

※なお、保存は左側のメニュー項目ごとにお願いします。他メニューに行く際に保存を忘れると、 内容が消えてしまいますので、ご注意ください。 ※複数申請書を同時に作成した場合は、編集したい申請書を選択してから入力を行ってください。

|                                            | この<br>クす | 申請書     | 一覧に<br>ること | こはここをクリッ<br>ができます。                                 |                   | 新規申請書作成              | 002 👤 河川 基 |
|--------------------------------------------|----------|---------|------------|----------------------------------------------------|-------------------|----------------------|------------|
|                                            |          |         |            |                                                    |                   |                      |            |
| ₽ 申請概要                                     | 今年       | 度申請     | 青報         |                                                    |                   |                      |            |
| ★ 申請者概要                                    | No       | 申請ID    | 状態         | 日付                                                 | <del>7</del> -7   | 申請事業名                | 編集·削附      |
| ■ 連絡担当者 ● 共同研究者                            | 1        | 0210213 | 作成中        | 作成:0000年00月00日<br>更新:2021年09月02日<br>申請:0000年00月00日 | 6111 活動 A         | かつての河川の姿を戻す          | 編集 削尚      |
| <ul> <li>審査項目</li> <li>計画スケジュール</li> </ul> | 2        | E210251 | 作成中        | 作成:0000年00月00日<br>更新:2021年09月02日<br>申請:0000年00月00日 | 5111 一般的助成        | 水質調査                 | 編集 削時      |
| ☑ 必要経費<br>■ 回回本会は生活(用+5 × №)               | 3        | 0210215 | 作成中        | 作成:0000年00月00日<br>更新:2021年09月02日<br>申請:0000年00月00日 | 6113 活動 C         |                      | 編集、削除      |
| ■ 戸//// ◎ 工 前/(K+1) (K+1) (K+1)            |          |         |            |                                                    |                   |                      | 1          |
| 資力及び信用に関する資料                               | 内容       | の修正     | ・加筆        | をしたい申請書に                                           | tこち               |                      |            |
| 👗 団体役員名簿                                   | らの       | 「編集」    | ボタ         | ンをクリックする                                           | 5と、               |                      |            |
| 目 他団体からの助成を受ける予定                           | 編集       | ができる    | ます。        |                                                    |                   |                      |            |
| よ その他の添付書類(教育計画書、研究<br>育想図、役員名類等)          |          |         | 4          |                                                    |                   |                      |            |
| 申請書內容一括表示                                  |          |         |            |                                                    |                   |                      |            |
| ☑ 申請書を送る                                   |          |         |            |                                                    |                   |                      |            |
| ▲ ダウンロード                                   |          |         |            | 間違え<br>ちらの                                         | て制作してし<br>)「削除」ボタ | まった申請書はこ<br>ンをクリックして |            |
| ■ 過去の申請蝦要                                  |          |         |            | いたた                                                | ければ、消す            | ことができます。             |            |

※ここでは10月1日以降に新規作成した「申請書」が表示されます。

## ・過去の申請情報を表示

過去に申請した内容をご覧いただけます。過去の申請内容をご確認したいときはこちらで確認してくだ さい。

|                                   |    |         |          |                                  |                    | 新規申請書作成       | 罷 P21S0002 | 1 河    | 基金       |
|-----------------------------------|----|---------|----------|----------------------------------|--------------------|---------------|------------|--------|----------|
| □ 申請概要                            | 今年 | 度申請     | 情報       |                                  |                    |               |            |        |          |
| ★ 申請者概要                           | No | 申請ID    | 状態       | 日付                               | テーマ                | 申請事業名         |            | 編集     | ・削除      |
| ● 連絡担当者                           |    |         |          | 作成:0000年00月00日                   |                    |               |            |        |          |
| 🔮 共同研究者                           | 1  | 0210213 | 作成中      | 更新:2021年09月02日<br>申請:0000年00月00日 | 6111 活動 A          | かっての河川        | の姿を戻す      | 編集     | 削除       |
| ☑ 審査項目                            |    |         |          | 作成:0000年00月00日                   |                    | 1.0000        |            | 122    | durit A  |
| 🏙 計画スケジュール                        | 2  | E210251 | 作威中      | 更新:2021年09月02日<br>申請:0000年00月00日 | 5111 一般的机成         | 水算調查          |            | 湘东     | 削除       |
| ◙ 必要経費                            | 2  | 0210215 | Particip | 作成:0000年00月00日<br>更新:2021年09月02日 | 6113 活動の           |               |            | 207.00 | 制除       |
| 2 河川基金助成実績(過去5年間)                 |    | 0210215 | TERMIN   | 申請:0000年00月00日                   | 0113 /13/10        |               |            | merete | 14.01945 |
| 2 定秋平                             |    |         |          |                                  |                    |               |            |        |          |
| 🎦 資力及び信用に関する資料                    |    |         |          |                                  |                    |               |            |        |          |
| ▲ 团体投展名簿                          |    |         |          |                                  |                    |               |            |        |          |
| 目 他団体からの肋成を受ける予定                  |    |         |          |                                  |                    |               |            |        |          |
| ▲ その他の添付書類(教育計画書、研究<br>書想図、役員名毎等) |    |         |          |                                  |                    |               |            |        |          |
| 🖻 申請書內容一括表示                       |    |         |          |                                  |                    |               |            |        |          |
| ☑ 申請書を送る                          |    |         |          |                                  |                    |               |            |        |          |
| <b>&amp;</b> ダウンロード               |    |         |          |                                  |                    |               |            |        |          |
| ■ 過去の申請概要                         |    |         | そし       | れぞれの項目にて<br>ていただきますと             | こ、こちらをク<br>・、昨年の申請 | 7 リック<br>青内容が |            |        |          |

# ●はじめに●

項目は画面左側にあるメニューより選択してください。 申請に必要な書類を予め募集要項を参考に申請システム入力前にダウンロードしておいてください。 ダウンロードはシステムメニューの「ダウンロード」もしくは河川基金 HP からダウンロードできます。

| 申請概要                              | 今年度   | 申請情   | 報    |          |              |       |       |
|-----------------------------------|-------|-------|------|----------|--------------|-------|-------|
| r 申請者概要                           | 新規で申請 | する方は右 | 上の   | 新規申請書作成か | ら申請書を作成してくださ | 1.    |       |
| 9 連絡担当者                           | No    | 申請    | 状    | 日付       | テーマ          | 申請事業名 | 編集·削除 |
| ▶ 共同研究者                           |       | ID    | R.R. |          |              |       |       |
| 2 審查項目                            |       |       |      |          |              |       |       |
| ☑ 必要経費                            |       |       |      |          |              |       |       |
| <b>目</b> (可川基金助成実績 (過去5年間)        |       |       |      |          |              |       |       |
| 他団体からの助成を受ける予定                    |       |       |      |          |              |       |       |
| 。その他の添付書稿(教育計画書、研究<br>- 絶図。役員名翙等) |       |       |      |          |              |       |       |
| 9 申請書內容一括表示                       |       |       |      |          |              |       |       |
| ♂ 申請書を送る                          |       |       |      |          |              |       |       |
| > ダウンロード                          |       |       |      |          |              |       |       |
|                                   |       |       |      |          |              |       |       |

## 【申請概要】

申請に必要な基本情報を入力します。

| 申請事業名             |                    | <b>#</b> ₩E 0000-00-00                                                       | お申し込みの活動内容のタイトル入力し                                 |
|-------------------|--------------------|------------------------------------------------------------------------------|----------------------------------------------------|
| 中制金額<br>(半角数字で入力) | 1,000,000          | 5                                                                            | てください。                                             |
| 助成期間              | 01年度               |                                                                              |                                                    |
|                   | 所覆赖闻 法人格           | 国立大学法人                                                                       | こちらのフォーマットは全国・流域川づ                                 |
| 申請団体              | 所属機與名              | 東京大学<br>とうきょうだいがく                                                            | くりものです。<br>助成期間のチェックを <u>必ず入れてくださ</u>              |
|                   | 河川協力団体             | 〇有〇魚                                                                         | い。                                                 |
|                   | 氏名<br>ふりがな         |                                                                              | <b>新設川づくり団体部門の場合</b> 、助成期間                         |
|                   |                    | ※機関として申請する場合は、必ず申請団体の「代表者」をご記<br>入ください。「代表者」は団体の長となります。代表者以外の申<br>請は受理できません。 | は1年間~最大5年間となります。希望の年数にチェックを入れてください。                |
| 由語者               | 戰名                 |                                                                              |                                                    |
| TALA              | 生年月日               | 0000-00-00                                                                   |                                                    |
|                   | 性別                 |                                                                              | 川づくり団体の場合は、機関での申請と                                 |
|                   | メールアドレス            | 001-1234                                                                     | なりますので甲請団体の代表者を【甲<br>請者】 としてください                   |
|                   | 住所                 |                                                                              |                                                    |
|                   |                    |                                                                              |                                                    |
| 申請援要              |                    |                                                                              |                                                    |
|                   | 現り文字数: 200         | $\frown$                                                                     |                                                    |
| 申請テーマ             | 河川や流域への<br>対象とする水系 | 理解を深める活動                                                                     |                                                    |
|                   |                    |                                                                              |                                                    |
|                   | 対象とする河川名           |                                                                              |                                                    |
|                   | 河川管理者との辺           | 195                                                                          | ここをクリックし、プルダウンリストか                                 |
| 河川情報              |                    |                                                                              | ら最も関連が深いテーマを選択してくだ                                 |
|                   | 河川管理者の所属           |                                                                              | さい。なお、テーマは区分により異なり<br>ます。(区分一覧を次ページに添付してお<br>ります。) |
|                   | 河川管理者の氏名           |                                                                              |                                                    |
|                   |                    |                                                                              |                                                    |
|                   |                    |                                                                              |                                                    |

| 助成対象者            | 助成区分               | 申請テーマ                                                     |
|------------------|--------------------|-----------------------------------------------------------|
|                  | 活動 A               | ①河川や流域への理解を深める活動                                          |
| 流域川づくり<br>団体     | 活動 B               | ②河川教育を支援する活動<br>③人材育成、指導者育成に焦点を当てた活動<br>④川づくり団体が行う社会教育的活動 |
|                  | 活動C                | ⑤河川環境の保全活動<br>⑥防災・減災に関する活動                                |
| 全国川づくり           | 活動 A               | ⑦川を活かした地域づくりに関する活動<br>⑧流域間・流域内交流でのネットワークを構築する活動           |
| 団体               | 活動 B               | ・川つくり団体相互<br>・川づくり団体と河川管理者、行政等<br>・川づくり団体と学校等の連携、交流       |
| <br>新設川づくり<br>団体 | 新設川づくり団体<br>自立支援助成 | ⑨その他                                                      |

## 【申請者概要】

| ト<br>中請者の情              | 1 <b>1775 安】</b><br>青報を入力します。 | ※注意※<br>【申請概要】の「申請者」の項目と                        |
|-------------------------|-------------------------------|-------------------------------------------------|
| 氏名                      |                               | 「由語老妍亜】けいいカレナいます                                |
| ふりがな                    |                               | 「甲明日限女」はリンクしていまり。                               |
| 生年月日                    | 年 /月/日                        |                                                 |
| 性知                      | ◎ 男性 ◎ 女性                     | 【由請概要】でご記入いただいた内容け自動                            |
| 郵便畫号                    | 001-1234                      |                                                 |
| 住所                      |                               | で入力がされています。                                     |
|                         | 中适回体策般                        | 川づくり団体の場合は機関代表の電話番号を                            |
| 電話番号                    | 8                             |                                                 |
| 携带電話                    | 9                             | メールアドレスも機関の代表アドレスがある                            |
| FAX                     |                               | 「「「」」、「「」」、「「」」、「」、「」、「」、「」、「」、「」、「」、「」、        |
| メールアドレス                 |                               |                                                 |
|                         | 申請問体                          |                                                 |
| 所屬機關 法人格                | 特定非営利活動法人                     |                                                 |
| 所應機關名                   | NPO法人 词川<br>かせん               |                                                 |
| 河川協力団体                  | ◎有◎無                          |                                                 |
| 設立年月日                   | 1900/01/01                    |                                                 |
| 会員数                     |                               |                                                 |
| 申請団体の設立目的・経緯・<br>概要等    |                               | <u>活動状況実績は任意入力</u> です。<br>年度を入力する提合は、西暦-(日)というと |
|                         | 中語団体の活動状況天韓(仕国人刀)             | 一一一一一一一一一一一一一一一一一一一一一一一一一一一一一一一一一一一一一           |
|                         | 2016 年度                       | 1年で複数の活動を行った場合は.                                |
| 申請団体の活動状況実績(任<br>意入力)1  |                               | 一つの活動につき 1 つの枠を使用してくださ                          |
|                         |                               | い。入力枠は5つまであります。                                 |
|                         | Ld                            |                                                 |
|                         | 2016 年度                       |                                                 |
| 申請団体の活動状況実績(任<br>意入力) 2 |                               |                                                 |
|                         |                               |                                                 |
|                         |                               |                                                 |
|                         | 2016 年度                       |                                                 |
| 中朝回体の活動状況実績(任<br>意入力) 3 |                               |                                                 |
|                         |                               |                                                 |
|                         | 2016                          |                                                 |
| 申請団体の活動状況実績(任           | 1010 由位                       |                                                 |
| 意入力) 4                  |                               |                                                 |
|                         |                               |                                                 |
|                         | 2016 年度                       |                                                 |
| 申請団体の活動状況実績(任           |                               |                                                 |
| 意入力) 5                  |                               |                                                 |
|                         |                               |                                                 |

## 【連絡担当者】

連絡担当者は、今後の事務手続きや発表会の案内等の連絡を最初にさせていただく方となります。 事業内容等全般について、連絡しても問題のない方の情報を入力してください。

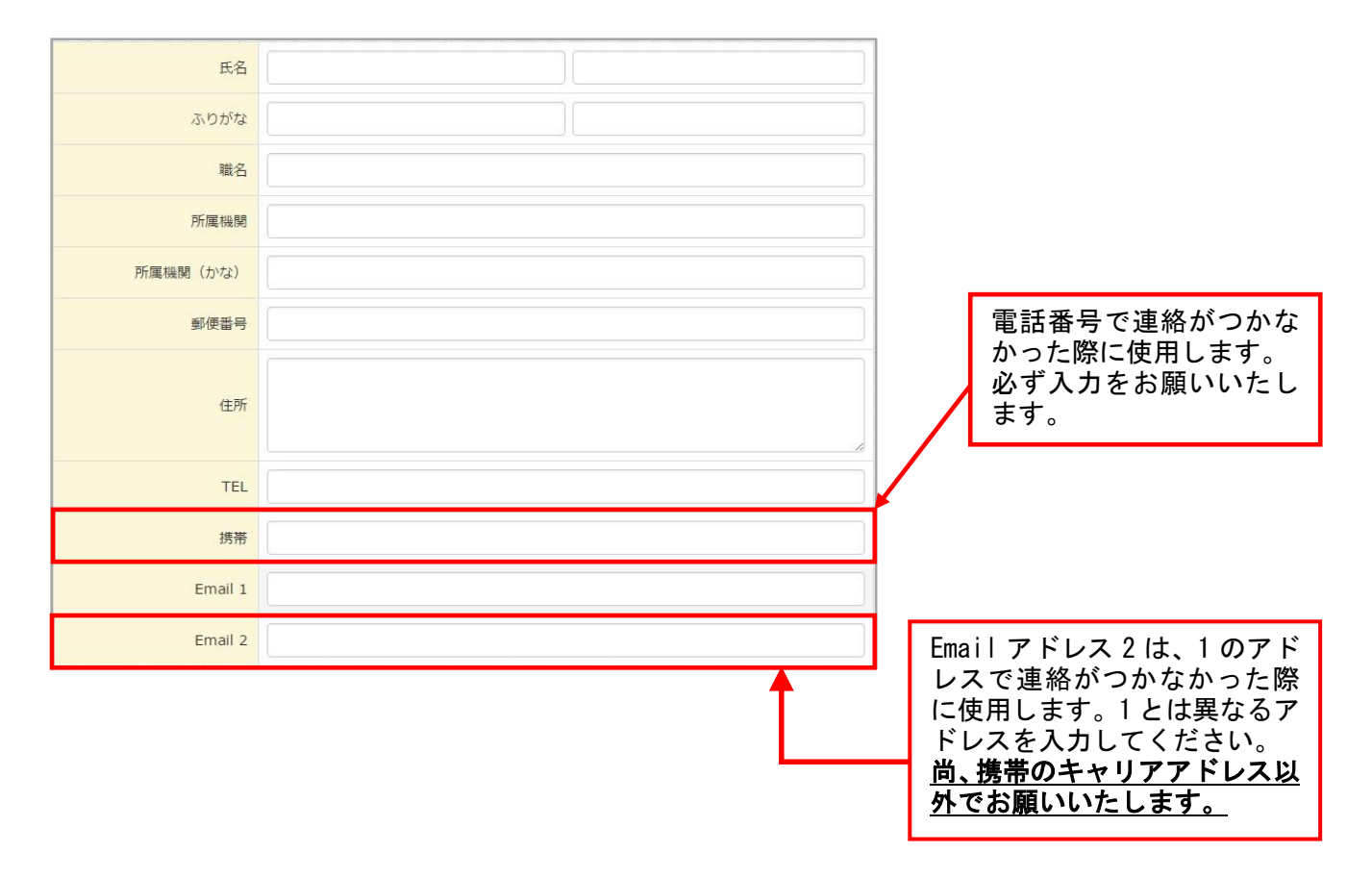

## 【審査項目】

下部の【ダウンロード】項目から該当の「審査項目」ファイルをダウンロードしてください。 ダウンロードしたファイルはデスクトップへ保存しておくとアップロードの作業がしやすいです。 審査項目の入力が終わりましたら、水色の点線枠の中にドラッグ&ドロップでアップロードをしてください。なお、新設川づくり団体でお申込みの方は「新設川づくり団体」の審査項目をダウンロードしてくだ さい。

| (1) 11 11 11 11 11 11 11 11 11 11 11 11 1 | ▶新規申請書作成 闘 P21S0002 오 河川 基金       |  |  |  |  |
|-------------------------------------------|-----------------------------------|--|--|--|--|
| 🖵 申請概要                                    | 審査項目                              |  |  |  |  |
| ▮ 申請者概要                                   | アップロードしたファイルは削除できません。             |  |  |  |  |
| ■ 連絡担当者                                   | 最新のファイル等は追加してアップロードしてください         |  |  |  |  |
| 警 共同研究者                                   |                                   |  |  |  |  |
| ✔ 審查項目                                    |                                   |  |  |  |  |
| 🏙 計画スケジュール                                | アップロードするファイルをここにドラッグ&ドロップしてください   |  |  |  |  |
| D 必要経費                                    |                                   |  |  |  |  |
| ■ 河川基金舶成実績(過去5年間)                         |                                   |  |  |  |  |
| 2 定款等                                     |                                   |  |  |  |  |
| 育力及び信用に関する資料                              | タウシロート                            |  |  |  |  |
| 🛔 団体役員名簿                                  | 1 審查項目研究者·研究機関部門(研究機関_一般的助成)      |  |  |  |  |
| 日 他団体からの助成を受ける予定                          | 2 審查項目 研究者 · 研究機関部門(研究者_一般的助成)    |  |  |  |  |
| まその他の添付書類(教育計画書、研究)                       | 3 審査項目 研究者・研究機関部門(アウトリーチ活動助成)     |  |  |  |  |
| ·····································     | 4 審査項目 研究者・研究機関部門(学術図書出版助成)       |  |  |  |  |
| 町 中嶋吉内祭 <sup>一</sup> 均衣小                  | 5 審査項目 研究者・研究機関部門(高等学校・中学校のクラブ活動) |  |  |  |  |
| ✓ 申請書を送る                                  | 6 審査項目 川づくり団体部門 (活動A~C)           |  |  |  |  |
| B \$724-1                                 | 7 審査項目 川づくり団体部門(新設川づくり団体自立支援助成)   |  |  |  |  |
| ■ 過去の申請概要                                 | 8 審査項目 学校部門(幼稚園、保育園、認定こども園等)      |  |  |  |  |
|                                           | 9 審査項目 学校部門(河川教育とりくみ支援)           |  |  |  |  |

## 【審査項目】流域川づくり団体・全国川づくり団体 1ページ

審査項目 川づくり団体部門(流域川づくり団体、全国川づくり団体)

| 申請者所属 |  |
|-------|--|
| 申請者代表 |  |

【目的】

①-1 活動の目的を記載してください。(200文字以内)(必須)

文字数

文字数

0

0

0

0

①-2 活動により、解決したい「川づくり」の課題や問題点を具体的に記載してください。(200文字以内)(必須)

【成果】

②-1 目指す成果の形(成果目標)を明確に記載してください。(200文字以内)(必須)

文字数

文字数

②-2 活動の成果を、「川づくり」に活用することが期待できる部分を具体的に記載してください。(200文字以内)(必須)

【内容】

③-1 活動の実施内容と実施時期を具体的に記載してください。(400文字以内)(必須)

注)主な項目毎に箇条書きで記入してください

21

## 【審査項目】流域川づくり団体・全国川づくり団体 2ページ

③-2 活動の内容、方法等における独自の視点、新たな取り組みについて具体的に記載してください。(200文字以内)(必須)

文字数 0

③-3 現在採択され活動を行っており、継続して申請される団体の方は、今回の活動において目指す内容や成果がどのよう に進歩するのかを記載してください。該当しない方は【該当なし】と記載してください。(200文字以内)(該当する場合)

文字数 0

③-4 ③-3に該当する団体の方で、過去連続して5年以上採択されている方は、過年度の活動における目標の達成状況、 反省点や教訓を踏まえて、他の模範となるべくどのように活動を発展させていくのかを具体的に記載してください。該当しな い方は【該当なし】と記載してください。(200文字以内)(該当する場合)

文字数 0

【関係者との連携状況】

④ 河川管理者及び地域住民、他団体、地方公共団体等との連携状況を記載してください。(200文字以内)(必須)

文字数 0

## 【審査項目】流域川づくり団体・全国川づくり団体 3ページ

【団体の活動を自律的、継続的に展開するための展望について】 ⑤-1 貴団体の自律的な活動の継続に関する展望を具体的に記載してください。(200文字以内)(必須)

文字数 0

⑤-2 上記展望をふまえ、将来的に貴団体の活動を支えるために必要な資金の確保について、現状と今後の具体的な方 策や取組を記載してください。(200文字以内)(必須)

文字数 0

⑤-3 将来的に貴団体の活動を継続していくために必要な人材または後継者の育成について行っている取り組みを具体的 に記載してください。(200文字以内)(必須)

文字数 0

#### 【その他関連事項】

#### ⑥-1 予算計画が経済的に配慮されかつ具体的であり実効性が認められるのか記載してください。(200文字以内)(必須)

文字数 0

#### ⑥-2一つの費目の金額が助成全体額の50%を越える場合、理由を記載してください。(200文字以内)(該当する場合)

文字数

0

## 【審査項目】新設川づくり団体 1ページ

審查項目 川づくり団体部門(新設川づくり団体自立支援助成)

| 申請者所属 |  |
|-------|--|
| 申請者代表 |  |

【目的】

①-1 活動の目的を記載してください。(200文字以内)(必須)

①-2 活動により、解決したい「川づくり」の課題や問題点を具体的に記載してください。(200文字以内)(<mark>必須)</mark>

【成果】

②-1 目指す成果の形(成果目標)を明確に記載してください。(200文字以内)(必須)

文字数

文字数

0

0

0

0

②-2 活動の成果を、「川づくり」に活用することが期待できる部分を具体的に記載してください。(200文字以内)(必須)

文字数

## 【審査項目】新設川づくり団体 2ページ

【内容】

③-1 活動計画期間全体の主な実施内容と実施時期を具体的に記載してください。(400文字以内)(必須)

注)項目毎に箇条書きで記入してください

文字数 19

文字数

0

③-2 活動の内容、方法等における独自の視点、新たな取り組みについて具体的に記載してください。(200文字以内)(任意)

【関係者との連携状況】

④ 河川管理者及び地域住民、他団体、地方公共団体等の関係者との連携状況を記載してください。(200文字以内)(必 **須**)

文字数 0

【団体の活動を自律的、継続的に展開するための展望について】

⑤-1 助成終了後の貴団体または貴団体の活動の継続に関する展望を具体的に記載してください。(200文字以内)(必須)

文字数 0

⑤-2 将来的に貴団体の活動を支えるために必要な資金の確保についての取組を具体的に記載してください。(200文字以 内)(<mark>必須)</mark>

文字数 0

## 【審査項目】新設川づくり団体 3ページ

⑤-3 将来的に貴団体の活動を継続していくために必要な人材または後継者の育成についての取組を具体的に記載してください。(200文字以内)(必須)

文字数 0

⑤-4 上記展望、資金の確保策及び人材育成の取組をふまえ、各区分年ごとに、目標や活動内容及び成果目標を、具体的に記載してください。(必須)

|     | 年間の目標または重点課題(100文字) |     |   |
|-----|---------------------|-----|---|
|     |                     |     |   |
|     |                     |     |   |
|     |                     | 文字数 | 0 |
|     | 具体的な活動内容(200文字)     |     |   |
|     |                     |     |   |
| 1年目 |                     |     |   |
|     |                     |     |   |
|     |                     | 文字数 | 0 |
|     | 見込まれる成果(200文字)      |     |   |
|     |                     |     |   |
|     |                     |     |   |
|     |                     |     |   |
|     |                     | 文字数 | 0 |
|     | 年間の目標または重点課題(100文字) |     |   |
|     |                     |     |   |
|     |                     |     |   |
|     |                     | 文字数 | 0 |
|     | 具体的な活動内容(200文字)     |     |   |
|     |                     |     |   |
| 9年日 |                     |     |   |
| 27H |                     |     |   |
|     |                     | 文字数 | 0 |
|     | 見込まれる成果(200文字)      |     | 9 |
|     |                     |     |   |
|     |                     |     |   |
|     |                     |     |   |
|     |                     | 文字数 | 0 |

# 【審査項目】新設川づくり団体 4ページ

|     | 年間の目標または重点課題(100文字) |     |   |
|-----|---------------------|-----|---|
|     |                     |     |   |
|     |                     |     |   |
|     |                     | 文字数 | 0 |
|     | 具体的な活動内容(200文字)     |     |   |
|     |                     |     |   |
| 3年目 |                     |     |   |
|     |                     |     |   |
|     |                     | 文字数 | 0 |
|     | 見込まれる成果(200文字)      |     |   |
|     |                     |     |   |
|     |                     |     |   |
|     |                     |     |   |
|     |                     | 文字数 | 0 |
|     | 年間の目標または重点課題(100文字) |     |   |
|     |                     |     |   |
|     |                     |     |   |
|     |                     | 文字数 | 0 |
|     | 具体的な活動内容(200文字)     |     |   |
|     |                     |     |   |
| 4年日 |                     |     |   |
| -   |                     |     |   |
|     |                     | 文字数 | 0 |
|     | 見込まれる成果(200文字)      |     |   |
|     |                     |     |   |
|     |                     |     |   |
|     |                     |     |   |
|     |                     | 文字数 | 0 |

## 【審査項目】新設川づくり団体 5ページ

|                      | 年期の日博士をは重占額期(100立字) |     | <br> |
|----------------------|---------------------|-----|------|
|                      | 平间の日標よには重点試過(100文子) |     | <br> |
|                      |                     |     |      |
|                      |                     |     |      |
|                      |                     |     |      |
|                      |                     | 文字数 | 0    |
| 5年目                  | 具体的な活動内容(200文字)     |     |      |
| ※助成終了                |                     |     |      |
| 後の活動を支               |                     |     |      |
| えるために必               |                     |     |      |
| 要な資金の確               |                     |     |      |
| 保、人材また               |                     |     |      |
| は仮継有の育<br>成等の組占を     |                     | 文字数 | 0    |
| 成守り<br>観点を<br>重視して記載 | 見込まれる成果(200文字)      |     |      |
|                      |                     |     |      |
|                      |                     |     |      |
|                      |                     |     |      |
|                      |                     |     |      |
|                      |                     | 文字数 | 0    |

【その他関連事項】

⑥-1予算計画が経済的に配慮されかつ具体的であり実効性が認められるのか記載してください。(200文字以内)(必須)

文字数 0

#### ⑥-2一つの費目の金額が助成全体額の50%を越える場合、理由を記載してください。(200文字以内)(該当する場合)

文字数

0

## 【計画スケジュール】

申請事業の計画スケジュールを入力してください。 開始・終了の期間はプルダウンで選択することができます。 スケジュールの<u>入力できる枠は【10個】まで</u>です。

| No | 実施項目      | 作業日程                                              | ここをクリックし、            |
|----|-----------|---------------------------------------------------|----------------------|
| 1  |           | 間始 2017年04月 · · · · · · · · · · · · · · · · · · · | プルダウンリストか            |
| 2  | 復り文字会: 50 | 開始 2017年04月 V<br>終了 2017年04月 V                    | ら該当のものを選択<br>してください。 |
|    | 残り文字数: 50 | 20174043                                          |                      |

## ※注意※ プルダウンで期間が表示されない場合は、【申請概要】の【助成期間】の年度にチェック が入っているか確認をしてください。 チェックが入っていない場合は、作業日程に期間が表示されません。

## 【必要経費】

必要経費ファイルは2種類があります。全国川づくり団体、流域川づくり団体は14の必要経費、新設 川づくり団体は17の必要経費をダウンロードしてください。

エクセルの一番下に【シート】で【申請金額の書き方】【1 年目~2 年目】、新設川づくり団体は【1 年目~5 年目】でそれぞれ様式が作成されています。

川づくり団体部門の新設川づくり団体を選択した方は、申請年数分(最大5年間)のシートまで記入をしてください。

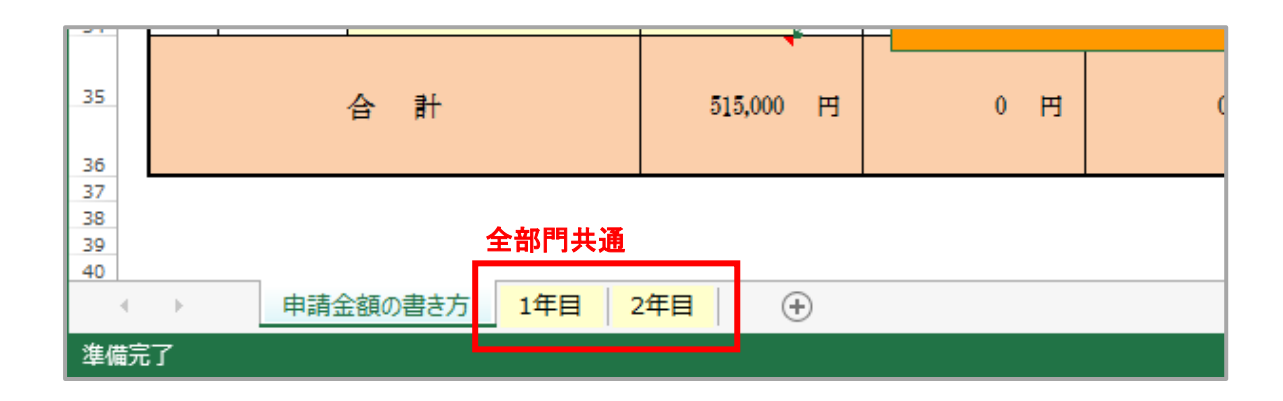

| 35             | 合計        |         | 515,000   | 円     | 0      | Ħ |   |
|----------------|-----------|---------|-----------|-------|--------|---|---|
| 37<br>38<br>39 |           | 新設市民団体  | <b>*</b>  |       |        |   |   |
| 40<br>4<br>進備完 | ▶ 申請金額の書き | 方 1年目 : | 2年目   3年目 | 1   4 | 年目 5年目 |   | ۲ |

#### 助成事業申請金額

| ID番号 | 助成番号  |  |
|------|-------|--|
| 申請者  | 申請事業名 |  |

| 費目<br>No | 年度       | 費目           | 申請金額 | 採択金額 | 執行計画金額 | 実施金額 | 実施金額のうち<br>助成対象とする金額 | 摘要 |
|----------|----------|--------------|------|------|--------|------|----------------------|----|
|          |          | 内容           |      |      |        |      | Strate and a strate  |    |
| 1        | 2023年度   | 人件質          | 円    | 円    | 円      | 円    | 円                    |    |
|          |          |              |      |      |        |      |                      |    |
| 9        | 9093年度   | 資料·印刷費       | ш    | щ    | щ      | щ    | щ                    |    |
|          | 202547   |              | 11   | 11   | 11     | 1,1  | 11                   |    |
|          |          | 旅費·交通費       |      |      |        |      |                      |    |
| 3        | 2023年度   |              | 円    | 円    | 円      | 円    | 円                    |    |
|          |          | 協力者謝金費       |      |      |        |      |                      |    |
| 4        | 2023年度   |              | 円    | 円    | 円      | 円    | 円                    |    |
| <u> </u> |          | 6 - 246 - Hz |      |      |        |      |                      |    |
| 5        | 2023年度   | 会議費          | 円    | 円    | 円      | 円    | 円                    |    |
|          |          |              |      |      |        |      |                      |    |
| 6        | 2023年度   | 研修費          | щ    | щ    | щ      | щ    | щ                    |    |
|          | 1010 1/2 |              |      | 1.3  |        | 1.1  | 1.5                  |    |
|          |          | 委託費          |      |      |        |      |                      |    |
|          | 2023年度   |              | 円    | н    | н      | н    | н                    |    |
|          |          | 器具·備品費       |      |      |        |      |                      |    |
| 8        | 2023年度   |              | 円    | 円    | 円      | 円    | 円                    |    |
|          |          | リース要         |      |      |        |      |                      |    |
| 9        | 2023年度   |              | 円    | 円    | 円      | 円    | 円                    |    |
|          |          |              |      |      |        |      |                      |    |
| 10       | 2023年度   | 通信·運搬費       | 円    | 円    | 円      | 円    | 円                    |    |
|          |          |              |      |      |        |      |                      |    |
| 11       | 9099年中   | 消耗品費         | m    | ш    | т      | ш    | ш                    |    |
|          | 2023年度   |              |      |      |        |      |                      |    |
|          |          | 広報費          |      |      |        |      |                      |    |
| 12       | 2023年度   |              | 円    | 円    | 円      | 円    | 円                    |    |
|          |          | 施設等維持経費      |      |      |        |      |                      |    |
| 13       | 2023年度   |              | 円    | 円    | 円      | 円    | 円                    |    |
|          |          | 412-14       |      |      |        |      |                      |    |
| 14       | 2023年度   | 雅費           | 円    | 円    | 円      | 円    | 円                    |    |
|          |          |              |      |      |        |      |                      |    |
|          |          | 合 計          | 0 円  | 0 円  | 0 円    | 0 円  | <b>0</b> म           |    |
|          |          |              |      | 11   | - 11   | 11   |                      |    |

様式見本

## 必要経費のファイルを「アップロードするファイルをここにドラッグ&ドロップしてください」と書かれ ている青色の点線枠内にドラッグ&ドロップしてください。

| 🖵 申請概要                          | 必要経費                            |
|---------------------------------|---------------------------------|
| ★ 申請者概要                         | アップロードしたファイルは削除できません。           |
| ❷ 連絡担当者                         | 最新のファイル等は追加してアップロードしてください       |
| 🔮 共同研究者                         |                                 |
| ☑ 審查項目                          |                                 |
| 🛗 計画スケジュール                      | アップロードするファイルをここにドラッグ&ドロップしてください |
| ④ 必要経費                          |                                 |
| ■ 河川基金助成実績(過去5年間)               |                                 |
| ■ 定款等                           |                                 |
| 資力及び信用に関する資料                    | タリンロート                          |
| 🍐 国体役員名簿                        | 14-必要経費                         |
| ■ 他団体からの助成を受ける予定                | 15-必要経費(学校部門)                   |
| その他の添付書類(数有計画書、研究<br>概想図、役員名類等) | <b>17-</b> 必要経費(新設川づくり団体)       |
| 申請書內容一括表示                       |                                 |
| ☑ 申請書を送る                        |                                 |
| ▲ ダウンロード                        |                                 |
| ■ 過去の申請概要                       |                                 |

ファイルがアップロードされると、枠内にグレーのファイルアイコンが表示され、自動で保存されます。

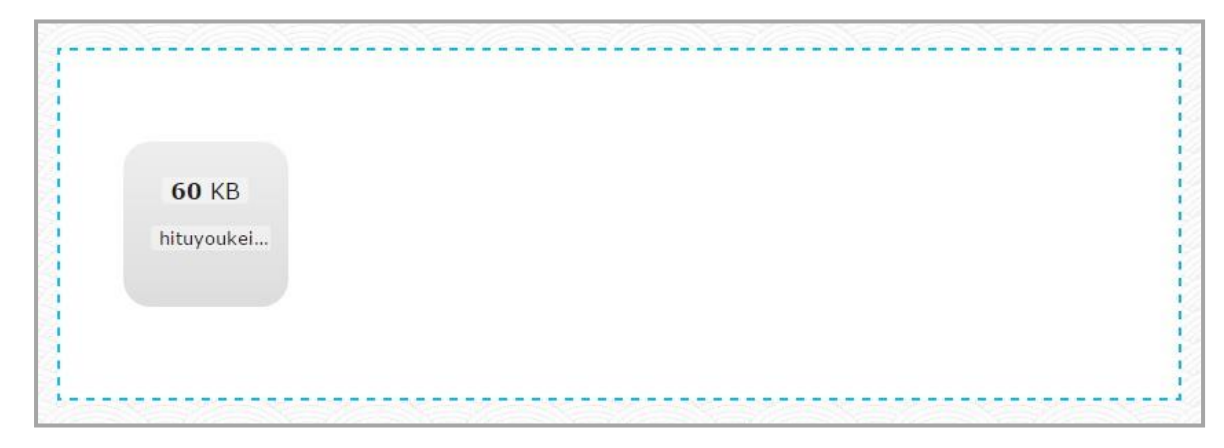

ファイルがダウンロードされたか確認するには左上のブラウザの更新ボタンをクリックしてください。

| ▶ 申請概要               | 必要経費                                 |
|----------------------|--------------------------------------|
| ▮ 申請者概要              | アップロードしたファイルは削除できません。                |
| ❷ 連絡担当者              | 最新のファイル等は追加してアップロードしてください            |
| 😸 共同研究者              |                                      |
| ☑ 審査項目               |                                      |
| 🋗 計画スケジュール           | アップロードするファイルをここにドラッグ&ドロップしてください      |
| ④ 必要経費               |                                      |
| ■ 河川基金助成実績(過去5年間)    |                                      |
| ■ 定款等                | O210271_20210928182406.xlsx          |
| 資力及び信用に関する資料         |                                      |
| 🌲 団体役員名簿             | ダウンロード <b>↑アップロードしたファイルが表示されています</b> |
| 🖥 他団体からの助成を受ける予定     |                                      |
| よ その他の添付書類(教育計画書、研究) | 14-必要経費                              |
| 構想図、役員名簿等)           | 15-必要経費(学校部門)                        |
| ■ 申請書內容一括表示          | 17-必要経費(新設川づくり団体)                    |
| ☞ 申請書を送る             |                                      |
| ▲ ダウンロード             |                                      |
|                      |                                      |
| ■ 過去の申請概要            |                                      |

アップロードしたファイルは削除できません。必要経費のファイルを修正したい場合は、青色の点線枠 内へ再アップロードをお願いします。

## 【河川基金助成実績(過去5年間)】

過去5年間で採択されたことがある場合、各項目に記入をしてください。

最初の項目には一番新しい実績を入力してください。今年度助成を受け既に活動されている方は、今年度実 績から入力してください。

特にない場合は記入不要です。入力枠は【8個】までです。

|   | 採択年 <b>度</b><br>採択事業名 | 2018 年度    |   | 助成決定額を入力し<br>てください。                 |
|---|-----------------------|------------|---|-------------------------------------|
| 1 | 金額                    | ( 円        |   | 部門が違う複数の助成実績                        |
|   | 成果の活用実績               | 成り文字数: 100 | - | がある方は、同じ年度でも別<br>の入力枠にもご記入くださ<br>い。 |
|   |                       |            |   |                                     |

## 【定款等】

枠に定款または登記簿謄本をアップロードしてください。

定款または登記簿謄本は PDF に加工し、PDF ファイルを青い枠内にドラッグ&ドロップでアップロードして ください。

- ※任意団体の場合、意思決定の方法、会計、役職員の資格、任期、情報公開等について記載のある規約等を ご提出ください。
- また、新設川づくり団体への申請の場合は「その主要事業のフィールドが川」と明記しているものについ て記載のある規約等をご提出ください。

|                                 | ■新規申請書作成                        | 鼳 P21S0002 | 1 河川 基金 |
|---------------------------------|---------------------------------|------------|---------|
| ➡ 申請概要                          | 定款等                             |            |         |
| ▮ 申請者概要                         | アップロードしたファイルは削除できません。           |            |         |
| ❷ 連絡担当者                         | 最新のファイル等は追加してアップロードしてください       |            |         |
| 嶜 共同研究者                         |                                 |            |         |
| ☑ 審査項目                          |                                 |            |         |
| 🏙 計画スケジュール                      | アップロードするファイルをここにドラッグ&ドロップしてください |            |         |
| <ul> <li>必要経費</li> </ul>        |                                 |            |         |
| 河川基金肋成実績(過去5年間)                 |                                 |            |         |
| 🗾 定款等                           |                                 |            |         |
| 🎦 資力及び信用に関する資料                  |                                 |            |         |
| 🌲 団体役員名簿                        |                                 |            |         |
| ■ 他団体からの助成を受ける予定                |                                 |            |         |
| その他の添付書類(教育計画書、研究<br>病想図、役員名第等) | ここから再アップロード                     |            |         |
| ■ 申請書內容一括表示                     |                                 |            |         |
| ☞ 申請書を送る                        |                                 |            |         |
| ▲ ダウンロード                        |                                 |            |         |
| ■ 過去の申請概要                       |                                 |            |         |

アップロードしたファイルは削除できません。その場合は新しいファイルを再アップロードしてください。再アップロードする場合は、左メニューの「その他の添付書類」の項目から差アップロードをしてく ださい。

ファイルが複数になっても最新の日時にものを採用しますのでご安心ください。

## 【資力及び信用に関する資料】

こちらに『直近の貸借対照表』、『収支計算書』など団体の資金運用が分かる資料をご提出ください。なお、 ご提出いただく資料の種類は1種類のみで問題ございません。ファイル形式はPDF でお願い致します。他の 形式ですとアップロードができませんので、ご注意ください。アップロードのやり方は P. 29~P. 30 をご覧 ください。提出できない場合はその理由書をご提出ください。

| (2) 河川町団                          |                           | ■新規申請書作成     | 鼲 P21S0002 | 💄 河川 基金 |
|-----------------------------------|---------------------------|--------------|------------|---------|
|                                   |                           |              |            |         |
| ➡ 申請概要                            | 資力及び信用に関する資料              |              |            |         |
| ▮ 申請者概要                           | アップロードしたファイルは削除できません。     |              |            |         |
| ❷ 連絡担当者                           | 最新のファイル等は追加してアップロードしてください |              |            |         |
| 🔮 共同研究者                           |                           |              |            |         |
| ☑ 審査項目                            |                           |              |            |         |
| 🏙 計画スケジュール                        | アップロードするファイルをここにドラック      | ダ&ドロップしてください | 30<br>30   |         |
| <ul> <li>④ 必要経費</li> </ul>        |                           |              |            |         |
| 🧱 河川基金助成実績(過去5年間)                 |                           |              |            |         |
| 1 定款等                             |                           |              |            |         |
| 資力及び信用に関する資料                      |                           |              |            |         |
| 🌲 団体役員名簿                          |                           |              |            |         |
| 🖪 他団体からの助成を受ける予定                  |                           |              |            |         |
| ▲ その他の添付書類(教育計画書、研究<br>関初図、役員名簿等) |                           |              |            |         |
| ■ 申請書内容一括表示                       |                           |              |            |         |
| ☞ 申請書を送る                          |                           |              |            |         |
| ぬ ダウンロード                          |                           |              |            |         |
| - 過去小山強修西                         |                           |              |            |         |

## 【団体役員名簿】

【ダウンロード】より、所定の書式(Excel ファイル)をダウンロードし、入力の上、水色の点線枠へアッ プロードをしてください。ファイル形式は Excel ファイルのままアップロードをお願い致します。

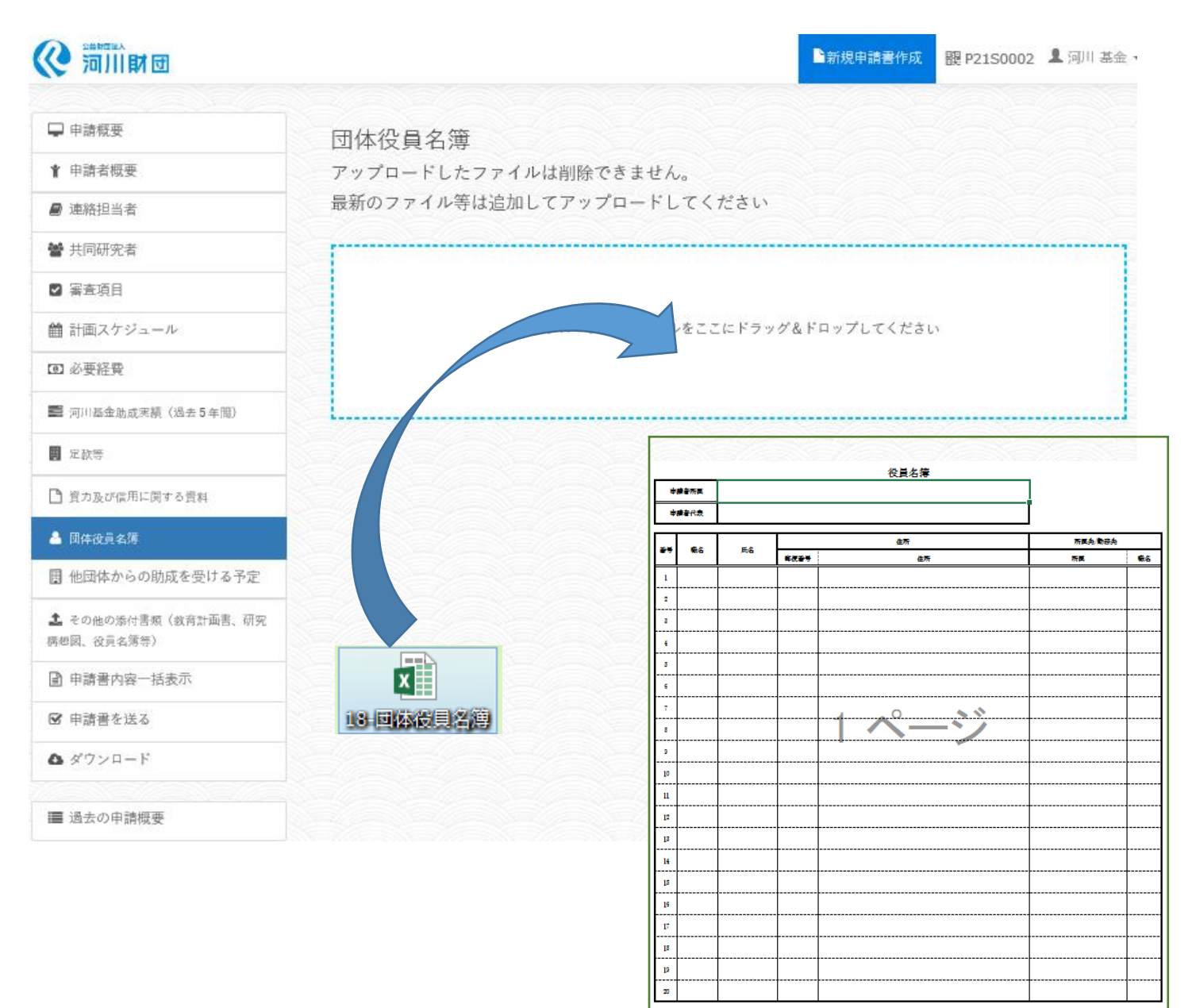

「アップロードするファイルをここにドラッグ&ドロップしてください」 と書かれている青い点線枠内 にファイルをドラッグアンドドロップすることでアップロードが可能です。進行バーとチェックマークが 表示され、グレーのファイルアイコンが現れます。これでアップロードが完了しました。 アップロードされたかを確認する場合は、上部にあるブラウザの更新ボタンを押してください。 アップロード枠の下にアップロードが完了したファイルが表示されます。

## 【他団体からの助成を受ける予定】

他の助成金に申請をする予定がある場合は、各項目に記入をしてください。特にない場合は不要です。入 <u>力枠は【3個】まで</u>です。

|                                |   |                    |              | ■新規申請書作成              | <b>醍 P21S0002 💄</b> 河川 基金 |  |
|--------------------------------|---|--------------------|--------------|-----------------------|---------------------------|--|
| D downers                      |   |                    |              |                       |                           |  |
| ₩ 甲酮烷变                         |   | 申請ID               | 0210213      | 申請年度                  | 2021                      |  |
| ▮ 申請者概要                        |   | 申請事業名              | かつての河川の姿を戻す  | での河川の姿を戻す 申請日 0000年00 |                           |  |
| ▶ 連絡担当者                        |   | 助成部門               | 川づくり団体       |                       |                           |  |
| ■ 共同研究者                        |   | 助成対象者              | 流域川づくり団体     | 助成区分                  | 活動A (6111)                |  |
| 2 審査項目                         |   |                    |              |                       |                           |  |
| ≜ 計画スケジュール                     |   |                    | 以下の項目を入力し保存: | ドタンを押してください。          |                           |  |
| DI 必要経費                        |   |                    |              |                       |                           |  |
| 三 河川基金助成実績(過去5年間)              |   | 年度 0000            |              |                       |                           |  |
| 史款等                            |   | 正居機器               | 2            |                       |                           |  |
| ) 資力及び信用に関する資料                 | 1 | 171 /#1/1921741*   | <b>1</b>     |                       |                           |  |
| 团体役員名簿                         |   | 所属機関名(かな)          |              |                       |                           |  |
| 🛢 他団体からの助成を受ける予定               |   | 金                  | a O          | 0                     |                           |  |
| その他の添付書類(教育計画書、研究<br>純の 役員を履等) |   |                    |              |                       |                           |  |
| 申請書內容一括表示                      |   | 年度                 | £ 0000       |                       | 年度                        |  |
| 2 申請書を送る                       |   | 正居線路               | 2            |                       |                           |  |
| ▶ ダウンロード                       | 2 | י ואפונסטופא ויירו |              |                       |                           |  |
|                                |   | 所属機関名(かな)          |              |                       |                           |  |
| ■ 過去の申請概要                      |   | A.                 |              |                       | н                         |  |

## 【その他の添付書類】

下記一覧の内容に当てはまる方は、それぞれ必要書類をこちらの項目にてご提出ください。

| 対象者                | 必要書類                  |
|--------------------|-----------------------|
| 「「一日」              | 代表者住所証明書(住民票、印鑑証明、運転免 |
|                    | 許証の写し、健康保険の写し 等)      |
| 認定緑地団体 *1          | 認定緑地団体証明書             |
| 河川協力団 *2           | 河川協力団体の指定書の写し         |
| 地域の行政や学校から推薦を受けた団体 | 推薦状                   |

\*1:自治会、町内会等、一定の区域に住所を有する者の地緑に基づく団体・組織で、市町村長の認可を受けた団体・組織

\*2:河川法(昭和 39 年 法律第 167 号) 第 58 条の 8 第 1 項の規定に基づく河川協力団体

※添付書類については募集要項の17ページから19ページをご覧になり確認してください。

# ファイルのダウンロード

① メニューから添付書類のフォーマットをダウンロードできます。

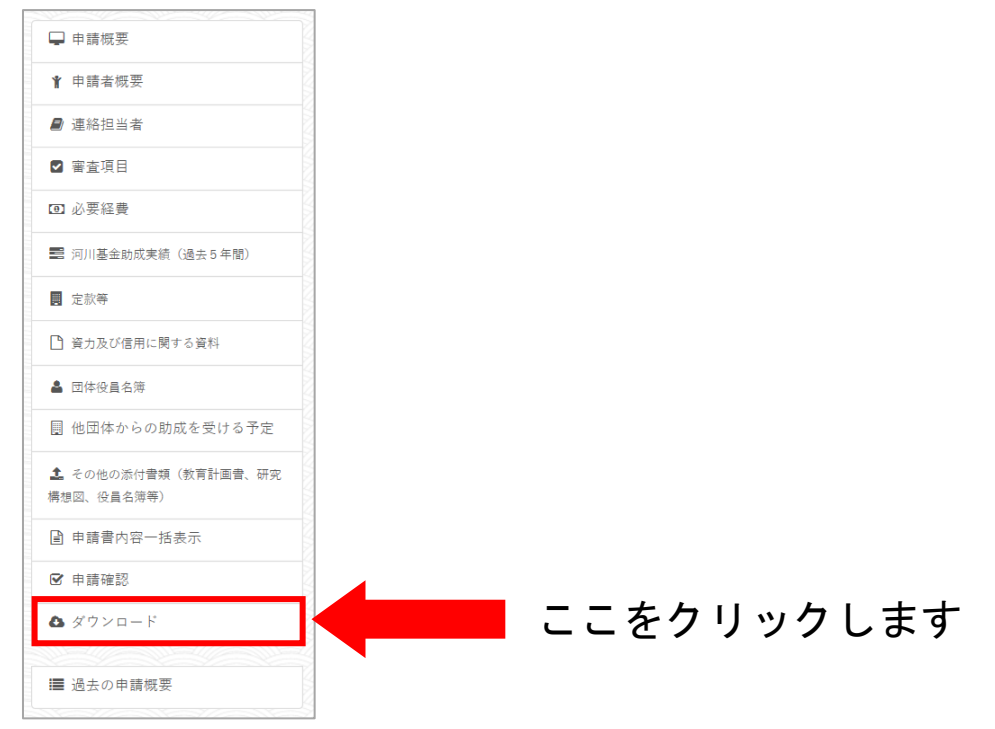

# 下記の画面に切り替わりますので、必要な様式を選択しダウンロードします。 審査項目は<u>助成区分によって異なり</u>ますのでご注意ください。

| 1-審查項目研究者・研究機関部門(研究機関_一般的助成)         |
|--------------------------------------|
| 2-審査項目 研究者・研究機関部門 (研究者_一般的助成)        |
| 3-審査項目 研究者・研究機関部門 (アウトリーチ活動助成)       |
| 4-審査項目 研究者・研究機関部門 (学術図書出版助成)         |
| 5-審査項目 研究者・研究機関部門 (高等学校・中学校のクラブ活動)   |
| 6-審査項目 川づくり団体部門 (流域川づくり団体、全国川づくり団体)  |
| 7-審査項目 川づくり団体部門(新設川づくり団体)            |
| 8-審査項目 学校部門 (幼稚園、保育園、認定こども園等)        |
| 9-審査項目 学校部門 (河川教育とりくみ支援)             |
| 10-教育計画書 学校部門(単学年、複数学年)              |
| 11-研究構想図 学校部門(実践的研究)                 |
| 12-教育計画書 学校部門(実践的研究_幼稚園、保育園、認定こども園等) |
| 13-教育計画書 学校部門(実践的研究_小中高等学校)          |
| 14-必要経費                              |
| 15-必要経費(学校部門)                        |
| 17-必要経費(新設川づくり団体)                    |
| 18-团体役員名簿                            |
|                                      |

③ ダウンロードしたファイルを開くと【編集を有効にする】というボタンが上部に表示されるので、クリックします。クリック後に編集が可能です。

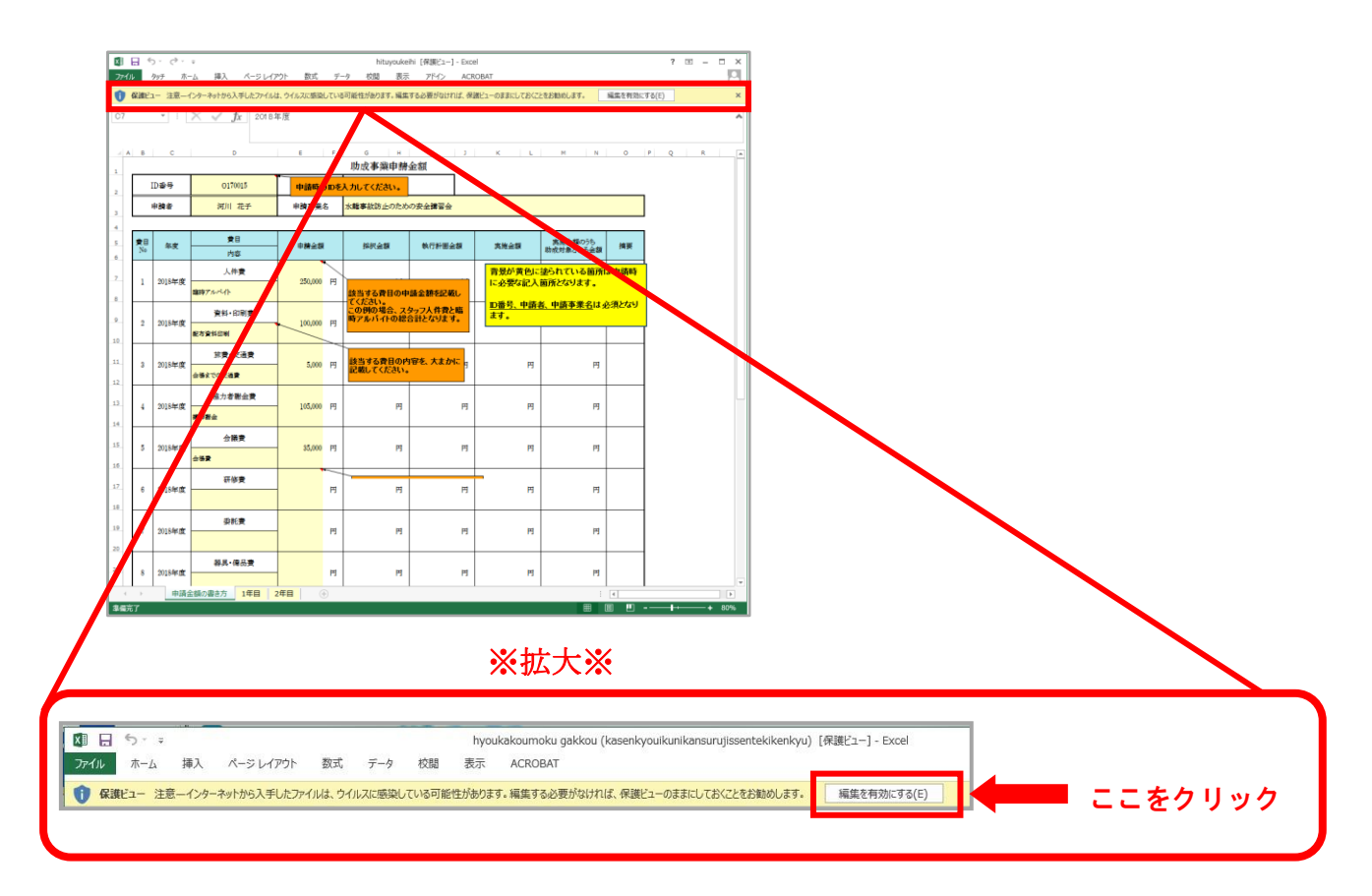

#### <u>・評価項目の場合</u>

マクロが無効にされました。と表示されるので【コンテンツの有効化】をクリックし、記入をしてくだ さい。

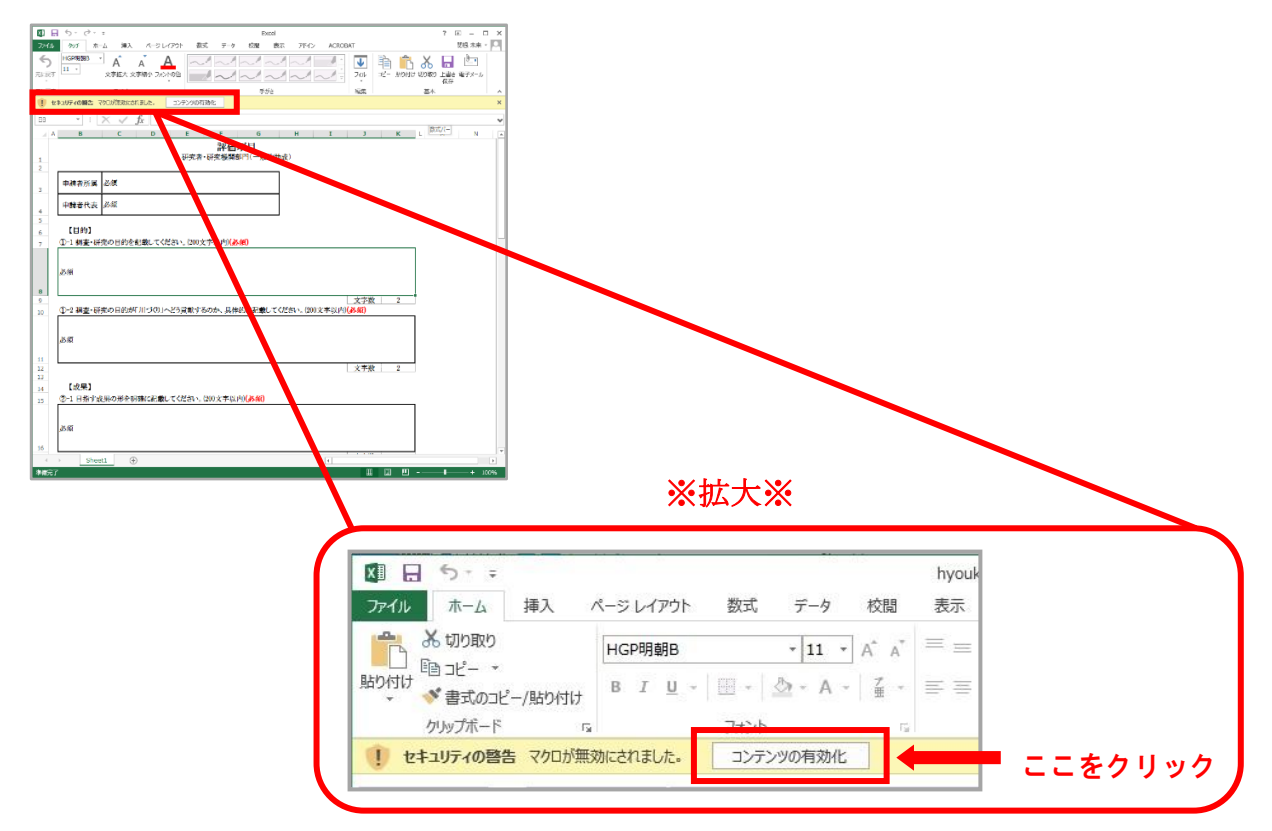

# 4)ファイルアップロードの方法

①メニューの赤枠の箇所は、必要書類をアップロードする画面となります。

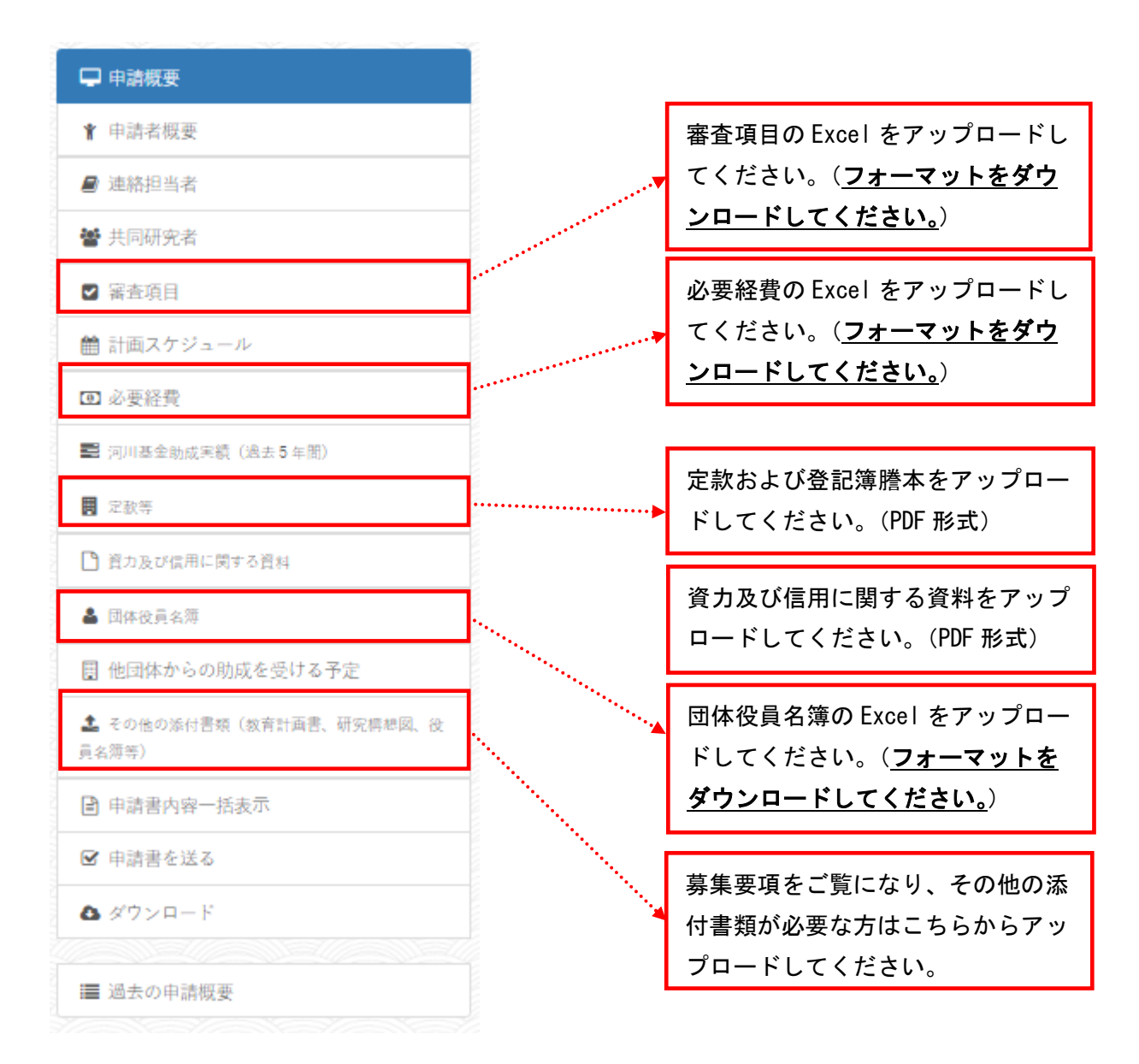

②それぞれの項目を選択すると、下記のような枠があります。ここにカーソルを持っていき、クリックします。

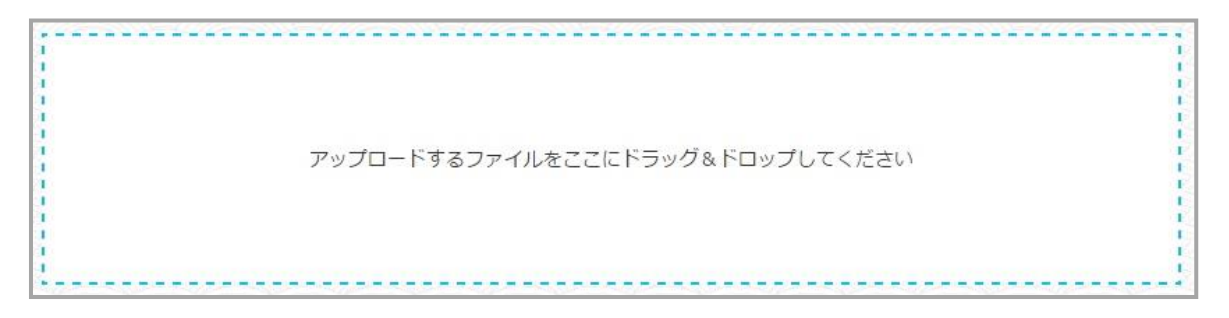

③ファイル選択画面から、アップロードするファイルを選択し、【開く】をクリックします。

|                                                                                                    | 6. 7.78-17           | 1277 - 1 A.B.P. | 2012.1 | 20.25. <b>87</b> .7 | <b>- 4</b> 9 7 | スクトップの検索            |     | ×<br>م |     |      |
|----------------------------------------------------------------------------------------------------|----------------------|-----------------|--------|---------------------|----------------|---------------------|-----|--------|-----|------|
| 整理 ▼ ライブラリに追                                                                                          | 加 マ 書き込む             | 新しいフォルダー        |        |                     |                |                     | • 🔟 | 0      |     |      |
| ★ お気に入り<br>▲ の中むパマ<br>■ ダウンロード<br>■ デスクトップ<br>■ 最近表示した場所<br>■ テイブラリ<br>■ ドキュメント<br>■ ビクテオ<br>■ ミュージック | 名前<br>配 hituyoukeihi | Â               | サイズ    | 項目の種類               | 更新日時           |                     |     | H      |     |      |
| ▲ コンピューター<br>釜 OS (C:)                                                                                |                      |                 |        |                     |                |                     |     |        |     |      |
| 77.                                                                                                   | イル名(N):              |                 |        |                     | -              | すべてのファイル<br>開く(O) ▼ |     |        | ここを | をクリン |

④ファイルがアップロードされると、枠内にファイルが表示され、自動で保存されます。

| CO KD      |  |  |
|------------|--|--|
| OU KB      |  |  |
| 1          |  |  |
| hituyoukei |  |  |
|            |  |  |
|            |  |  |
|            |  |  |
|            |  |  |
|            |  |  |
|            |  |  |

- ④ ブラウザの更新を行うと、アップロードしたファイルが表示されます。
- アップロードした<mark>ファイルの削除はできません</mark>。修正をする場合は新たにアップロードを行ってくださ い。

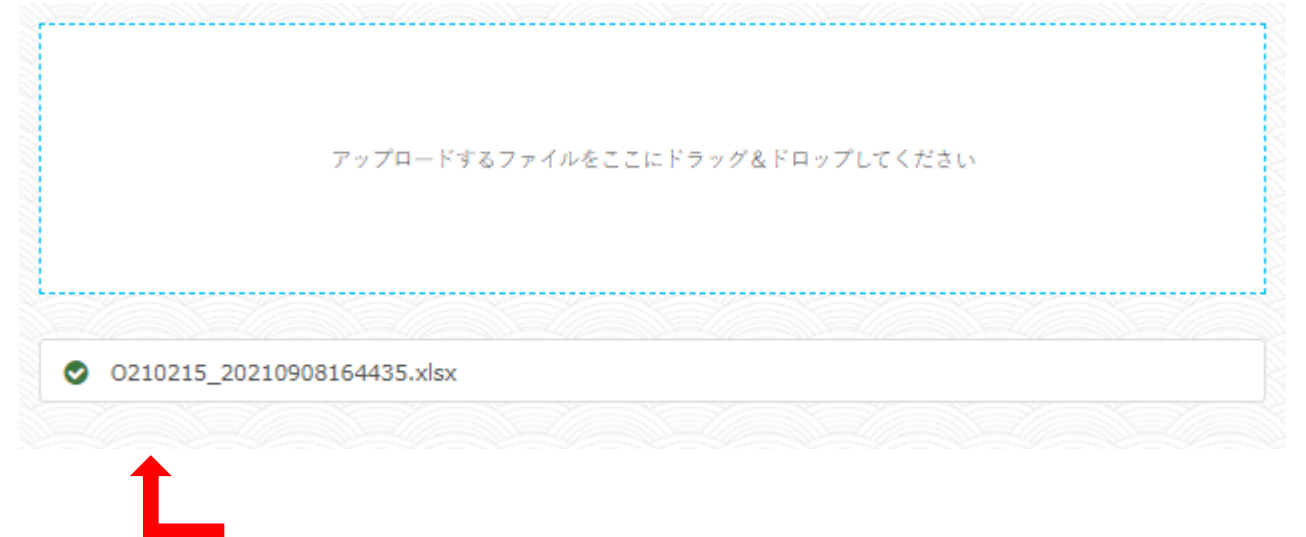

# 申請書を送る

## 1. 申請書の状況確認

申請書の入力状況が確認できます。

緑のチェックがはいっているところは入力が完了しています。

赤のビックリマークが表示されているところは、エラーの理由が表示されているので、修正を行ってください。

| 🖵 申請概要                            |
|-----------------------------------|
| ★ 申請者概要                           |
| ❷ 連絡担当者                           |
| 📽 共同研究者                           |
| ☑ 審査項目                            |
| ☑ 必要経費                            |
| 💼 河川基金助成実績(過去5 年間)                |
| 🗒 他団体からの肋成を受ける予定                  |
| ▲ その他の添付書類(数有計画書、研究<br>開想図。役員名簿等) |
| 申請書內容一括表示                         |
| ☞ 申請書を送る                          |
| ◎ ダウンロード                          |
| ■ 過去の申請概要                         |

## 【エラーあり】

|    | 申請確認                              |                   |  |  |  |  |  |  |
|----|-----------------------------------|-------------------|--|--|--|--|--|--|
| 1  | 🖵 申請概要                            | 0                 |  |  |  |  |  |  |
| 2  | ¥ 申請者概要                           | 0                 |  |  |  |  |  |  |
| 3  | ┛ 連絡担当者                           | ▲ Email 1 は必須入力です |  |  |  |  |  |  |
| 4  | 📽 共同研究者                           | 0                 |  |  |  |  |  |  |
| 5  | ☑ 審査項目                            | •                 |  |  |  |  |  |  |
| 6  | 🏙 計画スケジュール                        | •                 |  |  |  |  |  |  |
| 7  | ◙ 必要経費                            | •                 |  |  |  |  |  |  |
| 8  | 📰 河川基金助成実績(過去5年間)                 | 0                 |  |  |  |  |  |  |
| 9  | 問他団体からの助成を受ける予定                   | 🛕 金額 1 は必須入力です    |  |  |  |  |  |  |
| 10 | ▲ その他の添付書類(教育計画書、<br>研究構想図、役員名簿等) | 0                 |  |  |  |  |  |  |
|    |                                   |                   |  |  |  |  |  |  |

| 【エラーなし | <b>_</b> ] |
|--------|------------|
|--------|------------|

|    |                                   | 申請確認 |  |  |  |
|----|-----------------------------------|------|--|--|--|
| 1  | 🖵 申請概要                            | 0    |  |  |  |
| 2  | ∦ 申請者概要                           | •    |  |  |  |
| 3  | ■ 連絡担当者                           | 0    |  |  |  |
| 4  | 😤 共同研究者                           | •    |  |  |  |
| 5  | ☑ 審查項目                            | •    |  |  |  |
| 6  | 🏥 計画スケジュール                        | •    |  |  |  |
| 7  | ◙ 必要経費                            | 0    |  |  |  |
| 8  | ■ 河川基金助成実績(過去5年間)                 | •    |  |  |  |
| 9  | 団他団体からの助成を受ける予定                   | •    |  |  |  |
| 10 | よ その他の添付書類(教育計画書、<br>研究構想図、役員名簿等) | •    |  |  |  |
|    | 中請書を送る                            |      |  |  |  |

メニューの【申請書を送る】でエラー表示がないことを確認してください。 全てに緑のチェックが入ると【申請書を送る】のボタンが表示されます。 「申請書を送る」をクリックしてください。申請が完了しました。 申請書を送りますと、内容の変更はできなくなりますので、ご注意ください。

|    |                                   | 申請確認   |           |
|----|-----------------------------------|--------|-----------|
| 1  | ᇦ 申請概要                            | 0      |           |
| 2  | ▮ 申請者概要                           | 0      |           |
| 3  | ■ 連絡担当者                           | 0      |           |
| 4  | 替 共同研究者                           | 0      |           |
| 5  | ☑ 審査項目                            | •      |           |
| 6  | 🋗 計画スケジュール                        | 0      |           |
| 7  | ◙ 必要経費                            | 0      |           |
| 8  | ■ 河川基金助成実績(過去5年間)                 | 0      |           |
| 9  | 🔋 他団体からの助成を受ける予定                  | 0      |           |
| 10 | よ その他の添付書類(教育計画書、<br>研究構想図、役員名簿等) | •      | ここをクリックして |
|    |                                   | 申請書を送る | 申請完了です    |
|    |                                   |        |           |

|    |                                   | 申請確認        |
|----|-----------------------------------|-------------|
| 1  | 🖵 申請概要                            | 0           |
| 2  | ∦ 申請者概要                           | 0           |
| 3  | ■ 連絡担当者                           | •           |
| 4  | 嶜 共同研究者                           | •           |
| 5  | ☑ 審査項目                            | •           |
| 6  | 🏙 計画スケジュール                        | •           |
| 7  | ◙ 必要経費                            | •           |
| 8  | 📑 河川基金助成実績(過去5年間)                 | •           |
| 9  | ■ 他団体からの助成を受ける予定                  | •           |
| 10 | ▲ その他の添付書類(教育計画書、<br>研究構想図、役員名簿等) | •           |
| -  |                                   |             |
|    |                                   | 申請を受け付けました。 |
|    |                                   |             |

【申請を受け付けました。】という表示に変わり、ご登録のメールアドレスに【申請受付完了のお知らせ】 というメールが届きます。

#### ※注意※

メールが送付されるまで時間差が出る場合がございます。また、メールの設定 によっては迷惑メールに振り分けられてしまう場合があります。 しばらく経ってもメールが届かない場合は、一度迷惑メールフォルダをご確認 ください。

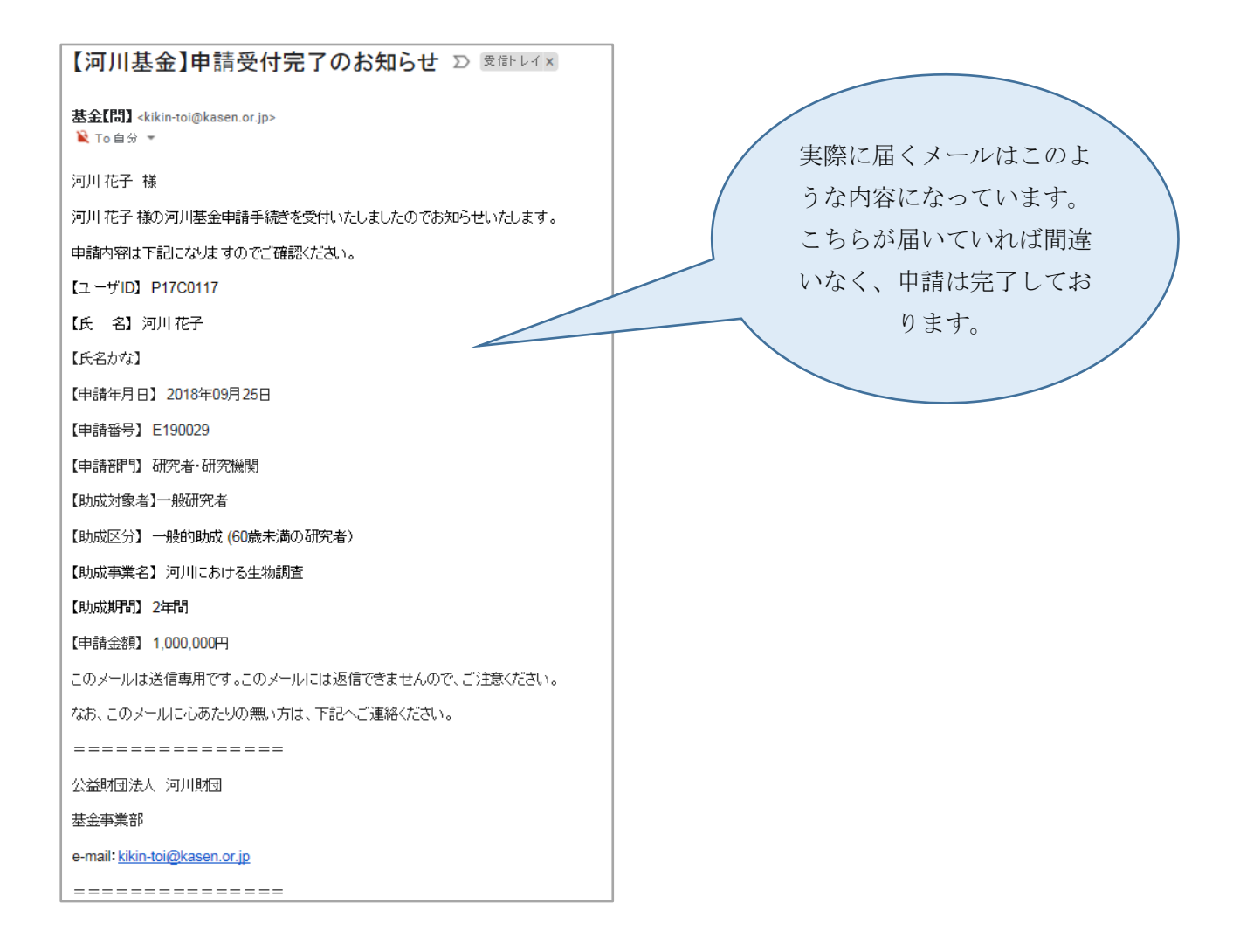

すべての様式に記入した情報を一括で表示が可能です。 <u>控えとして、出力したものを一部お手元へ保管をお願いいたします。</u>

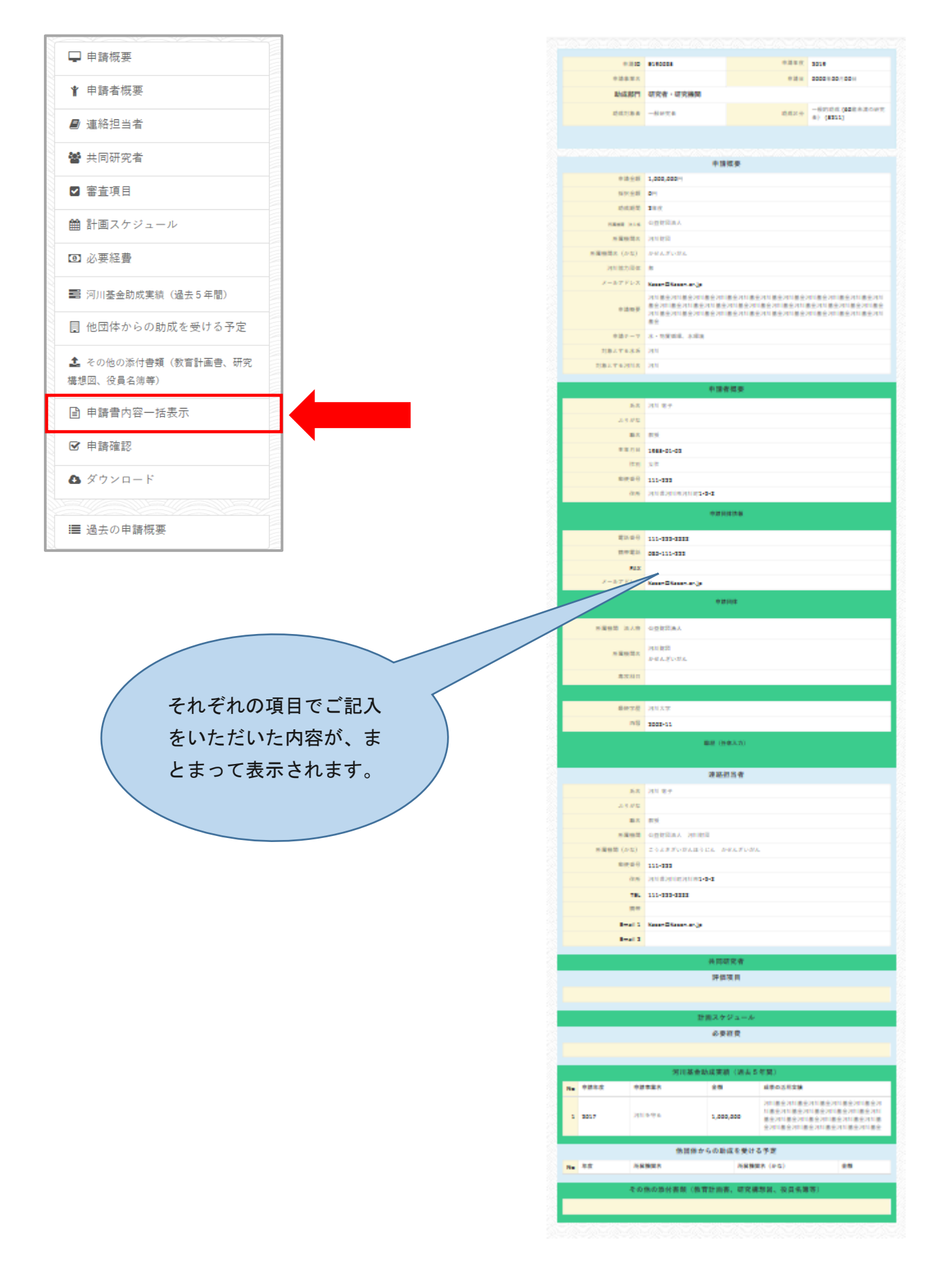

## 申請書送信後の、ログイン時の画面は下記のように変わります。

「制作中」から「申請完了」の表示に切り替わっていれば、申請手続きは間違いなく完了しております。

## 【送信前】

| 2 E170015 作成: 2016年09月29日<br>更新: 2016年09月29日<br>申請: 0000年00月00日 | 5211 一般的助成 | 水質調査 | 編集 削除 |
|-----------------------------------------------------------------|------------|------|-------|
|-----------------------------------------------------------------|------------|------|-------|

## 【送信後】

# <u>よくあるお問合せ</u>

Q1: 画面がうまく表示されない、文字入力がうまくいきません。

申請システムの推奨ブラウザで閲覧をしているか、確認をしてください。

【推奨ブラウザ】

- Google Chrome
- ・Internet Explorer バーション10以上

推奨ブラウザでも開けない場合は、ご自身のパソコンのセキリュティ等を一度チェックしてください。

#### Q2:パスワード・ID を忘れてしまいました。

ログイン画面にパスワード・IDの確認フォームがあります。

こちらより、新たにパスワード並びに ID を発行してください。この時に使用するメールアドレスは、 ユーザー登録時のものです。

|               | 1       |
|---------------|---------|
| 新しいユーザー       | 既存のユーザー |
| ユーザーID        |         |
| ーゴーザーID       |         |
| パスワード         |         |
| *****         |         |
| パスワードを忘れましたか  | ?       |
| ユーザーIDを忘れましたか | ? ログイン  |

【パスワード問い合わせ】

<u>ユーザーIDを入力</u>すると、登録されているメールアドレスへパスワード再発行の通知が届きます。

【ID 問い合わせ】

<u>登録メールアドレスを入力</u>すると、IDがメールにて通知されます。

| ※注意※                               |
|------------------------------------|
| 通知が届く先は、新しいユーザー登録時に使用したメールアドレスです。  |
| 登録されているメールアドレスが無効の場合や、変更希望の方は事務局まで |
| お問い合わせください。                        |

Q3:新規でユーザー登録をし【確認】を押したが、【メールアドレスが登録されています】と表示され、登録ができない。どうしたらよいか。

以前に既にご使用のメールアドレスで登録がされている可能性がございます。Q.2 の方法で ID とパス ワードを再発行してみてください。

登録をされた心当たりが全くない場合は事務局までご連絡ください。

Q4:スマートフォン・タブレットからも操作は可能ですか。

スマートフォン・タブレットからの閲覧は推奨していません。 パソコンでの入力をお願いいたします。

Q5:申請書送信後に、添付書類等を差し替えなければいけなくなってしまった。変更は可能ですか。 <u>申請受付が完了された方のみ</u>、変更・差し替えの受付をいたします。 下記の日時までは受付を行いますので、事務局までお問い合わせください。

日 程: 2021 年 11 月 10 日(水) 時 間: 17 時 30 分まで

Q6: 研究者・研究機関で申請予定だが、共同研究者がいないため、【申請確認】でエラー表示が出てしまう。 共同研究者がいない場合は、未記入の状態にし、保存をしてください。 【申請確認】画面でエラー表示が消えます。

一文字でも入力をされていると、エラー表示が出てしまいますのでご注意ください。

#### Q7:入力文字数をオーバーしている状態での保存ができない。

文字数制限が掛かっている項目は、入力フォーム下に【残り文字数】が表示されています。オーバーしてしまうと、保存は出来ませんので制限の範囲で入力をしてください。

#### Q8:【申請書を送る】を押したが、メールが届かない。

申請受付完了のお知らせメールは申請者概要にてご記入をいただきましたメールアドレスへ送信され ます。また、たまにメールが送付されるまで時間が掛かる場合がございます。時間を置いてもう一度確 認をしてみてください。その際、迷惑メールの方もご確認をお願い致します。(※メールの設定によっ ては、迷惑メールに振り分けられてしまうことがあります。)

メールが届かなくとも、申請書の表示が【作成中】から【申請完了】に変化しておりましたら、間違い なく申請は完了しております。こちらの表示も切り替わらない場合は、一度事務局までお問い合わせく ださい。

#### Q9:ユーザーの名前やメールアドレス等を変更したい。

ログイン後の画面上部右端にユーザー名が表示されています。

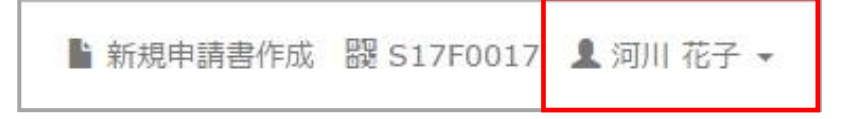

クリックすると下記のメニューが表示されますので、【プロフィール編集】を選択します。

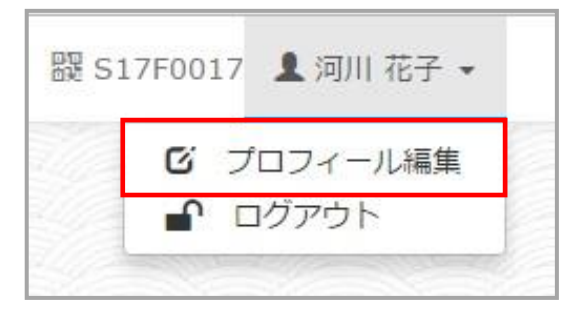

下記の画面に切り替わりますので、変更したい箇所を入力し【送信】をクリックしてください。 【送信】をクリックすると、登録 E-mail アドレスへ、変更完了の通知メールが送信されます。

| ューザーID*   | S17F0017           |              |
|-----------|--------------------|--------------|
| ユーザーネーム*  | user0017           |              |
| スワード      | パスワード変更を希望しない場合は空  | 欄のままにしてください。 |
| 氏名(漢字)*   | 河川                 | 花子           |
|           | 姓と名を別々に入力してください。   | (全角文字)       |
| 氏名 (かな) * | かせん                | はなこ          |
|           | 姓と名を別々に入力してください。   | (全角ひらがな)     |
| 属機関 法人格*  | 特定非営利活動法人          | ×            |
| 所属機関名*    | NPO法人 河川           |              |
|           |                    | (全角文字)       |
| 属機関名(かな)* | えぬぴーおーほうじんかせん      |              |
|           |                    | (全角ひらがな)     |
| mail*     | ******@*****.ne.jp |              |
|           |                    | (半角文字)       |

# <u>問い合わせ先</u>

その他、申請に関して不明点がある場合は、下記までお問い合わせください。

公益財団法人 河川財団 基金事業部 担当: 益田、藤本、野海 受付時間: 9:15~12:00 / 13:00~17:30 (土日祝日を除く) 電話番号: 03-5847-8303 E-mail : kikin-toi@kasen.or.jp